# User's Manual

RichPOS 3500 12"/15"/17" P4 Fanless POS

## **Copyright Notice**

This document is copyrighted, © 2007. All rights are reserved. Firich Enterprise Co., Ltd has the right to make improvements of the product described in this manual at any time without notice.

No part of this manual may be reproduced, copied, translated, or transmitted in any form or by any means without the prior written permission from Firich Enterprise Co., Ltd. Information provided in this manual is intended to be accurate and reliable. However, Firich Enterprise Co., Ltd assumes no responsibility for its use, nor for any infringements upon the rights of third parties, which may result from its use.

The material in this document is for product information only and is subject to change without notice. While reasonable efforts have been made in the preparation of this document to assure its accuracy, Firich Enterprise Co., Ltd, assumes no liabilities resulting from errors or omissions in this document, or from the use of the information contained herein.

## **Safety and Warranty**

- 1. Read these safety instructions carefully.
- 2. Keep this user's manual for later reference.
- 3. Disconnect this equipment from any AC outlet before cleaning. Do not use liquid or spray detergents for cleaning. Use a damp cloth.
- 4. For pluggable equipment, the power outlet must be installed near the equipment and must be easily accessible.
- 5. Keep this equipment away from humidity.
- 6. Put this equipment on a reliable surface during installation. Dropping it or letting it fall could cause damage.
- 7. The openings on the enclosure are for air convection. Protect the equipment from overheating. DO NOT COVER THE OPENINGS.
- 8. Make sure the voltage of the power source is correct before connecting the equipment to the power outlet.
- 9. Position the power cord so that people cannot step on it. Do not place anything over the power cord.
- 10. All cautions and warnings on the equipment should be noted.
- 11. If the equipment is not used for a long time, disconnect it from the power source to avoid damage by transient over-voltage.
- 12. Never pour any liquid into an opening. This could cause fire or electrical shock.
- 13. Never open the equipment. For safety reasons, only qualified service personnel should open the equipment.
- 14. If any of the following situations arises, get the equipment checked by service personnel:
  - a. The power cord or plug is damaged.
  - b. Liquid has penetrated into the equipment.
  - c. The equipment has been exposed to moisture.
  - d. The equipment does not work well, or you cannot get it to work according to the users manual.
  - e. The equipment has been dropped and damaged.
  - f. The equipment has obvious signs of breakage.
- 15. DO NOT LEAVE THIS EQUIPMENT IN AN UNCONTROLLED ENVIRONMENT WHERE THE STORAGE TEMPERATURE IS BELOW -20° C (-4°F) OR ABOVE 60° C (140° F). IT MAY DAMAGE THE EQUIPMENT.

# **Table of Content**

| Chapter 1                                                                 | 1  |
|---------------------------------------------------------------------------|----|
| Introduction                                                              | 1  |
| RichPOS-3500 Introduction                                                 |    |
| A Quick Tour of RichPOS-3500                                              | 2  |
| RichPOS-3500 Dimension                                                    |    |
| Rear I/O Panel                                                            | 4  |
| Packing List                                                              | 4  |
| Chapter 2                                                                 | 5  |
| Hardware Installation and Upgrading                                       | 5  |
| 2.5" Hard Disk Drive Installation                                         | 5  |
| 2nd Display Installation                                                  | 6  |
| VFD Customer Display Installation                                         | 7  |
| MCR Parameter Modification                                                | 8  |
| Cash Drawer Installation                                                  | 8  |
| Chapter 3                                                                 | 9  |
| Software Installation and Setup                                           | 9  |
| Driver Installation                                                       | 9  |
| Please follow this installation sequence.                                 | 9  |
| Intel Chipset Driver Installation                                         | 9  |
| VGA Driver Installation                                                   |    |
| 852GM driver installation Windows 2000 & XP                               | 11 |
| Enable second LCD panel setting Windows 2000/Windows XP                   |    |
| Audio Driver Installation                                                 |    |
| Audio Driver Installation for all Windows Operating Systems               |    |
| ELO Touch Tools Installation                                              |    |
| ELO Touch Tools Installation for Windows 2000 and XP                      |    |
| ELO Control Panel                                                         |    |
| TouchKit Tools Installation                                               | 25 |
| TouchKit Tools Installation for Windows Operating Systems                 | 25 |
| TouchKit Control Panel                                                    |    |
| Wireless LAN Driver Installation for Windows Operating Systems (Optional) |    |
| Chapter 4                                                                 | 30 |
| Specifications                                                            | 30 |
| RichPOS-3500 Specifications                                               |    |
| Motherboard Configuration                                                 |    |
| I/O board Configuration                                                   | 42 |
| 9000PB0610 I/O Board Pin Definition                                       | 42 |
|                                                                           |    |

## Chapter 5

## Troubleshooting

| Power is on, but there is no Panel Display          | 45 |
|-----------------------------------------------------|----|
| Cannot Detect HDD                                   | 46 |
| Touch Panel Does not Work                           | 46 |
| ELO Touch Panel Cannot Calibrate Correctly          | 46 |
| PS/2 Keyboard is not Functioning Normally           | 46 |
| MCR is not Functioning Properly                     | 47 |
| VFD Display is not Functioning Properly             | 47 |
| LAN is not functioning properly                     | 47 |
| COM1, COM2, COM5, COM6 are not functioning properly | 47 |
| Cash Drawer Port is not functioning properly        | 48 |
| USB device is not functioning properly              | 48 |
|                                                     |    |

#### 45

# Chapter 1

## Introduction

## **RichPOS-3500 Introduction**

RichPOS 3500 is a flagship system of FEC POS solution. The extensible, robust and Fanless design makes it a perfect solution for retail and hospitality market.

- **System:** A high speed processor capable of handling a high capacity of data efficiently.
- **Housing:** The solid quality aluminum housing dissipates the heat inside he system and makes it a perfect Fanless solution, additionally it also assures the compliance to EMI radiation testing.
- **Display**: The LCD display of can be tilted at multiple angles for operator ease of use.
- **Extensibility:** It can be adapted for a variety of uses with the addition of any of the following options: Magnetic Card Reader, VFD/LCD customer display and Cash drawer, Biometric reader and a wide variety of USB devices (all available upon request)

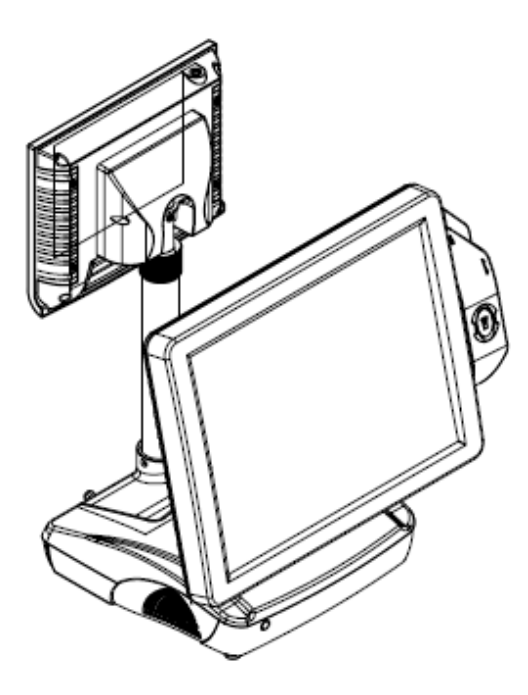

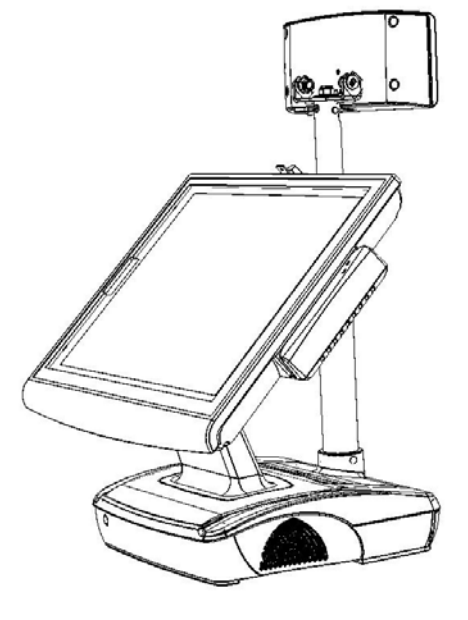

RichPOS-3500 W/2<sup>nd</sup> display

RichPOS-3500 W/VFD

## A Quick Tour of RichPOS-3500

Before you start, take a moment to become familiar with RichPOS-3500.

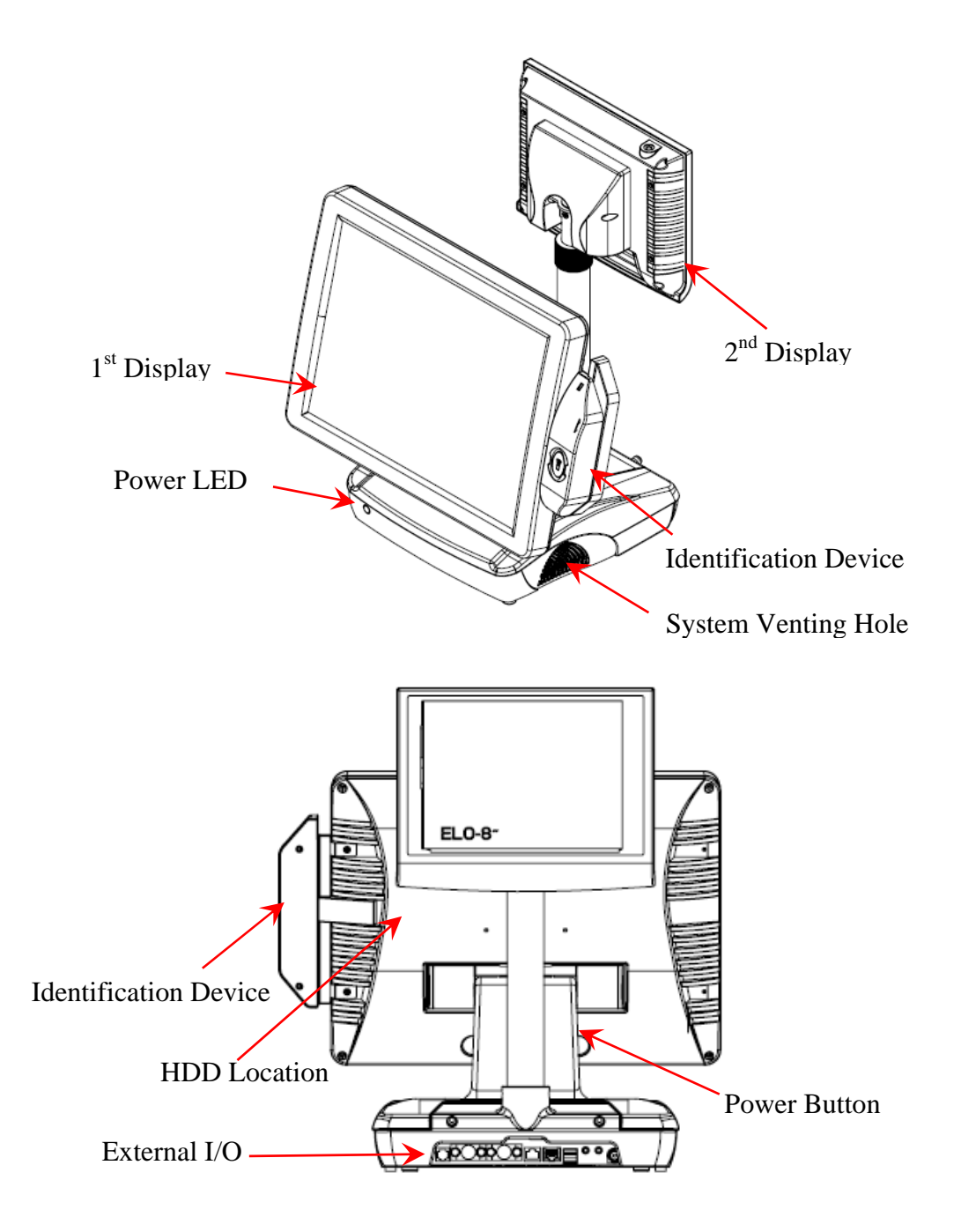

## **RichPOS-3500 Dimension**

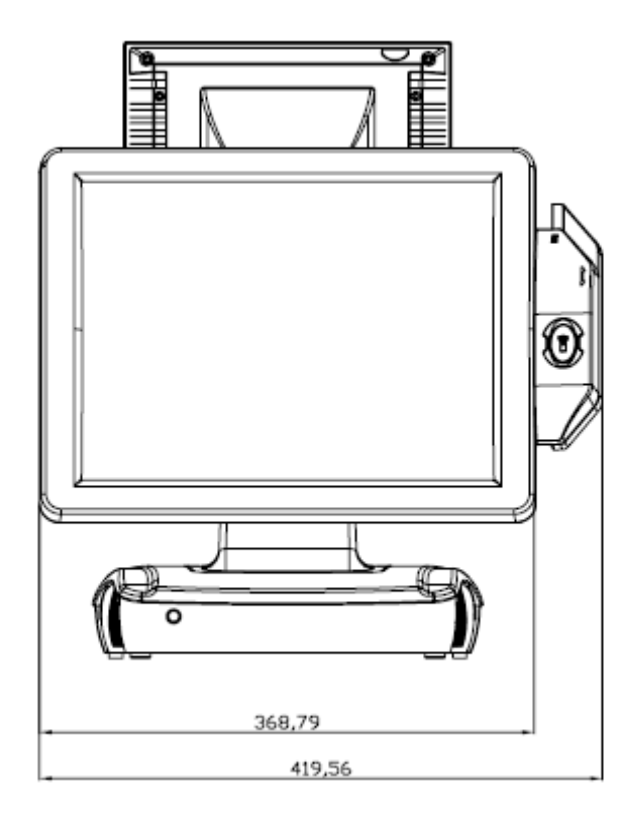

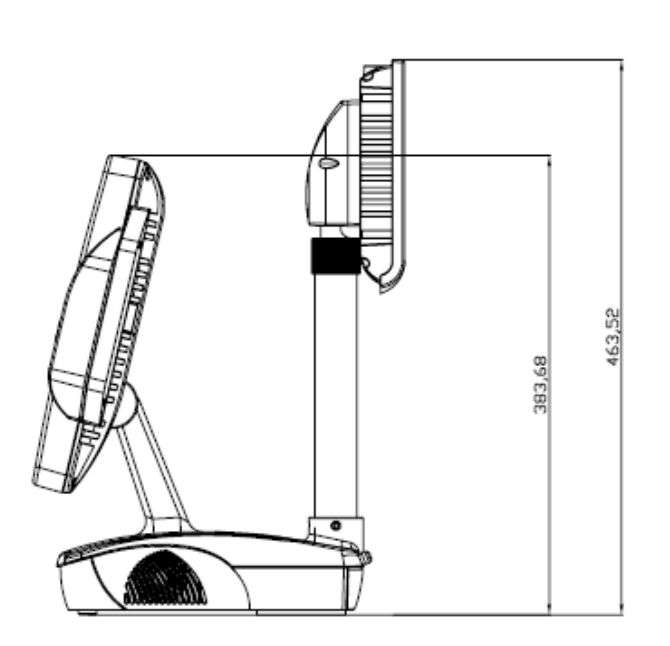

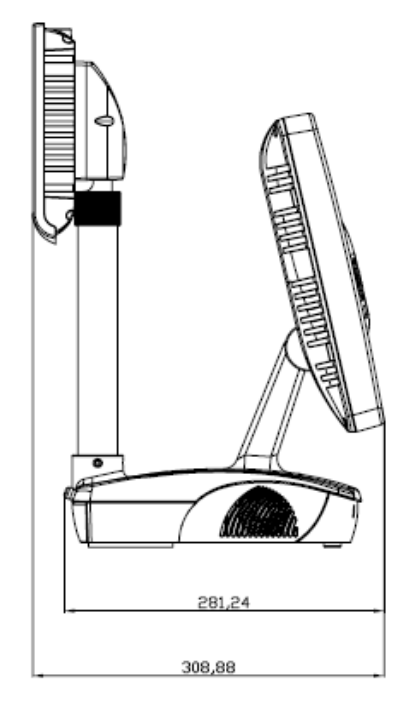

## **Rear I/O Panel**

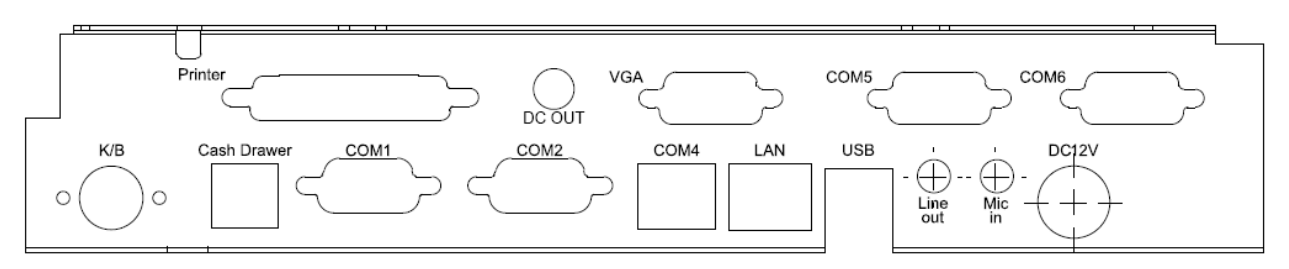

| I/O Port                                                                   | Connector Type                                                       | Description                                                                                          |  |
|----------------------------------------------------------------------------|----------------------------------------------------------------------|----------------------------------------------------------------------------------------------------|--|
| DC12V                                                                      | DC Power connector                                                   | Connect the adaptor to RichPOS-3500                                                                  |  |
| Cash Drawer                                                                | RJ11 connector                                                       | Cash Drawer Connector, 12 V Actuation support                                                        |  |
| Line Out                                                                   | Earphone connector                                                   | Connect the speakers to this port                                                                    |  |
| Mic In                                                                     | Earphone connector                                                   | Connect the microphone to this port                                                                  |  |
| K/B                                                                        | PS2 connector                                                        | Connect the keyboard to this port                                                                    |  |
| LAN                                                                        | RJ45 connector                                                       | Connect RichPOS-3500 to the Ethernet                                                                 |  |
| COM1 ∖ COM2                                                                | COM1 · COM2 D-sub 9 connector The serial ports COM1/COM2/COM5/COM6 c |                                                                                                    |  |
| COM5 COM6 be used to connect serial devices such a printer or a fax/modem. |                                                                      | be used to connect serial devices such as a serial printer or a fax/modem.                           |  |
| COM4                                                                       | VFD/ COM4 RJ45 connector                                             | This RJ45 port is used to attach a VFD customer display or may be used as an additional serial port. |  |
| USB                                                                        | USB type A connector                                                 | Standard USB connector for external device                                                           |  |

## **Packing List**

- RichPOS-3500 Main System
- Power adapter
- Driver & Manual CD
- AC power cord

#### **Optional:**

- 2<sup>nd</sup> LCD display
- Finger Print Reader
- RFID
- MSR
- VFD customer display
- Wireless LAN

## Hardware Installation and Upgrading

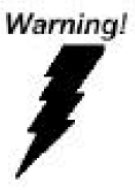

Chapter 2

Do not remove the rear cover until you have verified that no power is flowing within the system. Power must be switched off and the power cord must be unplugged. Every time you service the system, you should be aware of this.

## 2.5" Hard Disk Drive Installation

- 1. Turn off power and remove power cord from the system
- 2. Remove the back cover of 1<sup>st</sup> display by releasing 4 screws in the corner

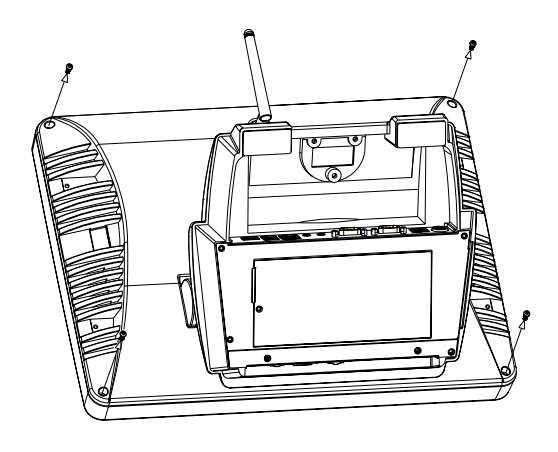

3. Lay the LCD face down on a flat surface and use the 4 screws provided to mount the HDD into the bracketed space

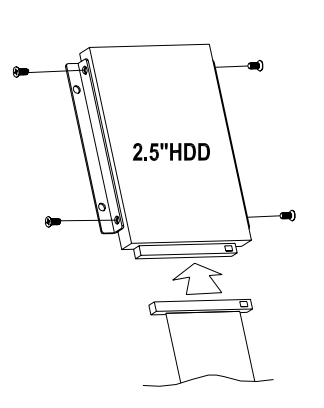

- 4. Connect the 44pin ribbon cable to the HDD
- 5. Screw the back cover on the 1<sup>st</sup> display

#### 6. Connect the power cord to the system

Note: If the HDD does not work normally, please refer to troubleshooting

## **2nd Display Installation**

1. Remove the plastic cover above the rear I/O panel

2. Slide in the 2<sup>nd</sup> display set and screw it on the system

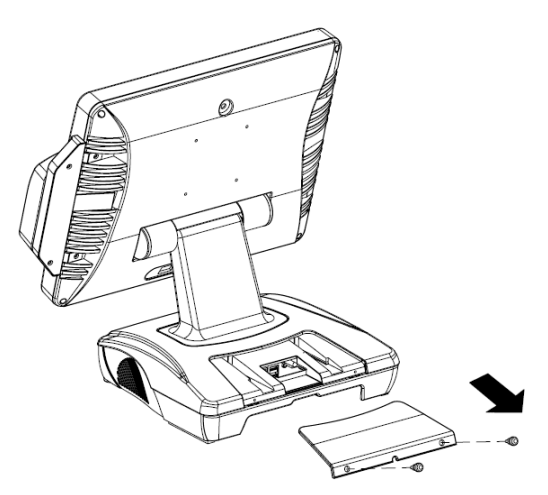

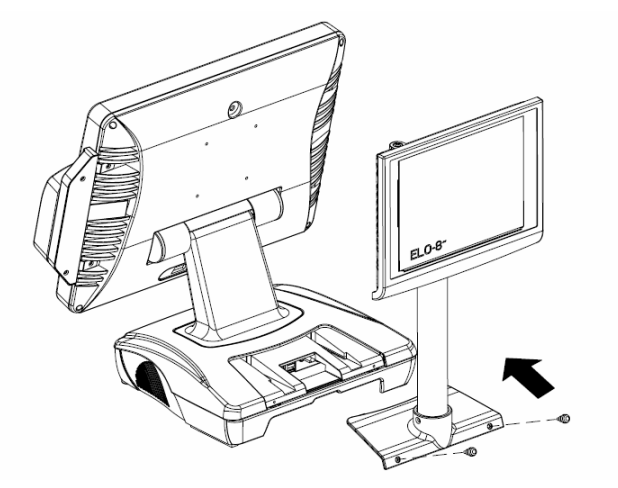

3. Connect the VGA cable and power cable of 2<sup>nd</sup> display set to the rear I/O panel

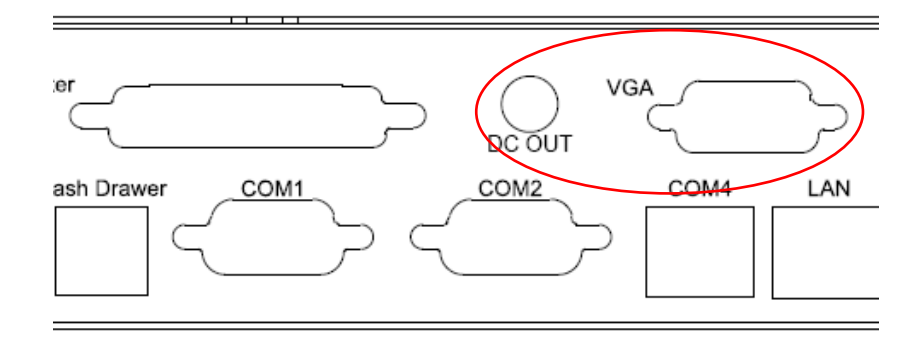

## **VFD Customer Display Installation**

- **1.** Turn off system power.
- 2. Make sure that JP8 and JP9 on the M/B are set correctly. It is important to note that the supply voltage for the customer display has been set to +12V, which is for VFD type. If an LCD customer display is chosen, please change it to +5V through JP8 on M/B. Please refer to page 11 of FIR-ULV1000 motherboard manual COM4 Voltage selection and COM4 mode selection.
- 3. Remove the plastic cover above the back I/O panel 4. Slide in the VFD set and screw it on the system VGA 5. Connect the VFD DCOUT cable to Com4 port ash Drawer COM1 COM2 LAN OM4 on the rear I/O panel

Note: If the VFD does not display correctly after an application is loaded, please refer to troubleshooting.

## **MCR Parameter Modification**

This option is for users who need to customize the MCR parameters for a particular task. Some of the useful parameters include:

The selection of country code, other than the default English.

The choice of track combinations.

The preamble/post amble codes.

The MCR parameters can be modified by using the supplied utility program. The utility can be found on the CD that came with your system in the "Utilities" folder. The program name is msr v12 win.zip.

## **Cash Drawer Installation**

Before connecting the cash drawer to the **RichPOS-3500**, please make sure the drive voltage and cable pin assignment of the cash drawer matches the definition of the cash drawer port of **RichPOS-3500**. Please refer to **page 21** in the motherboard manual for more information on the Cash Drawer.

Plug cash drawer cable into cash drawer port.

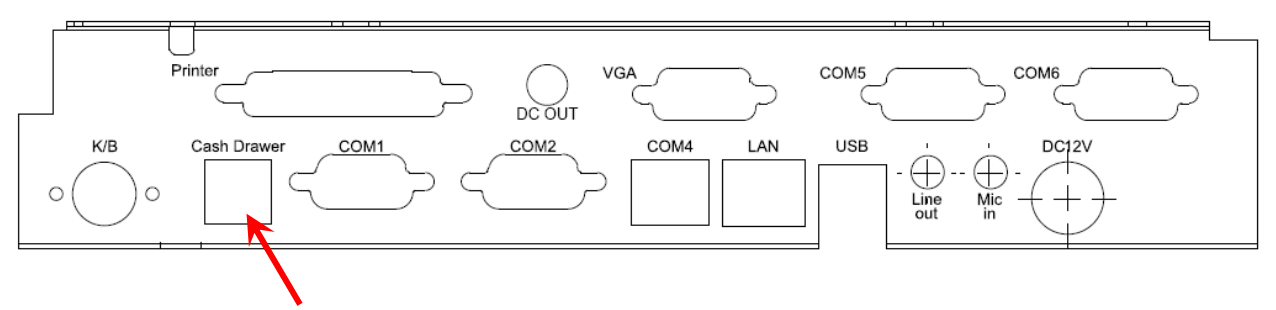

Note: If the cash drawer cannot be detected by the system, please refer to troubleshooting.

Up to two cash drawers may be driven from this port. Driving voltage of the solenoid is DC+12V. I/O port 280h is used for drawer operation. A test program is supplied, for Linux and Windows, source code of which is available on request by software developers. Hardware logic is as follows.

To open drawer1, write 01h to port 280h, wait 200 msec, then write 00h to turn off the drive. To open drawer2, write 02h to port 280h, wait 200 msec, then write 00h to turn off the drive. To test for drawer open, read port **280h**, if bit 0=1 then drawer is open, if bit 0=0 drawer is closed.

## Chapter 3

## Software Installation and Setup

## **Driver Installation**

RichPOS-3500 comes with a variety of drivers for different operating systems.

You will find the CD with RichPOS-3500 which has all necessary drivers for this system.

## Please follow this installation sequence.

Driver installation sequence:

Chipset Driver -> VGA Driver -> LAN Driver -> Audio Driver -> USB Driver -> Touch Tools

The reason to follow our sequence is that IRQ settings will be changed by Windows 2000 and XP to non supported values, and you may encounter unnecessary problems later.

## **Intel Chipset Driver Installation**

- 1. Insert the CD into your CD ROM Drive.
- 2. Locate the folder of D:\Driver\CHIPSET\INF
- 3. Open Setup.exe

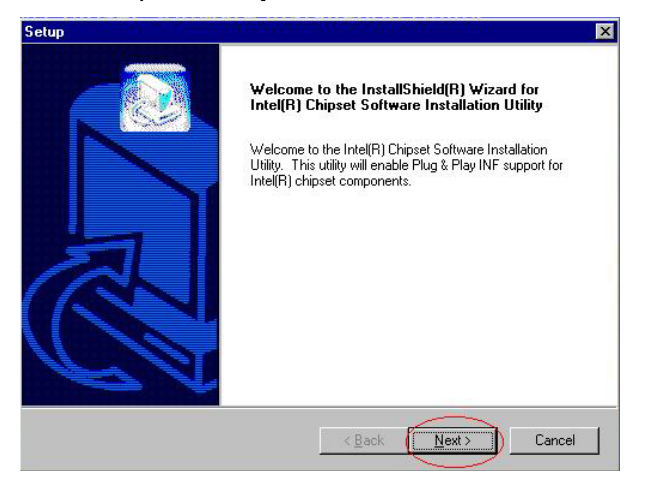

4. Click Next.

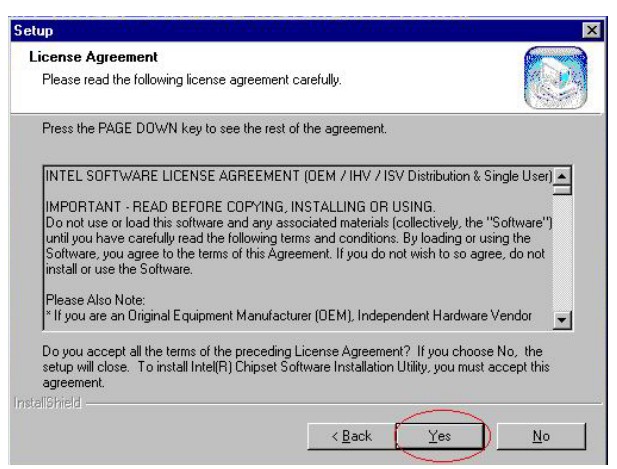

5. Read the License Agreement and click Yes.

| Setup                                                                                                    | ×      |
|----------------------------------------------------------------------------------------------------|--------|
| Readme Information                                                                                                    |        |
| Readme.txt                                                                                                    |        |
|                                                                                                    |        |
| <ul> <li>Product: Intel(R) Chipset Software Installation Utility</li> <li>Release: Production Version</li> <li>Version: 6.0.1.1002</li> <li>Target Chipsett: Intel(R) E7520 &amp; Intel(R) 915G/P/GV</li> <li>Date: May 07, 2004</li> </ul> | 4      |
| NOTE: For the list of supported chipsets, please refer to<br>the Release Notes                                                                                                    | -      |
| त                                                                                                    | ×      |
| Instal Shield                                                                                                    | Cancel |

6. Click **Next** and the drivers for the Intel Chip set will install.

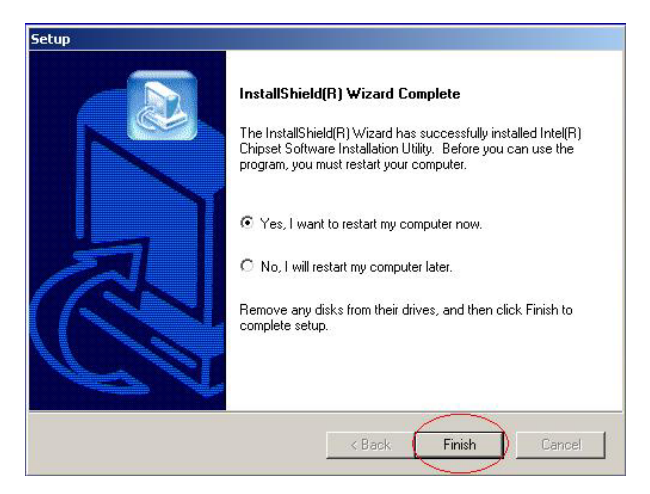

7. When the 'Setup COMPLETE' message appears click Finish to restart your computer.

## **VGA Driver Installation**

## 852GM driver installation Windows 2000 & XP

- 1. Locate the folder of D:\Driver\VGA\INTEL\WIN2K\_XP
- 2. Open setup.exe

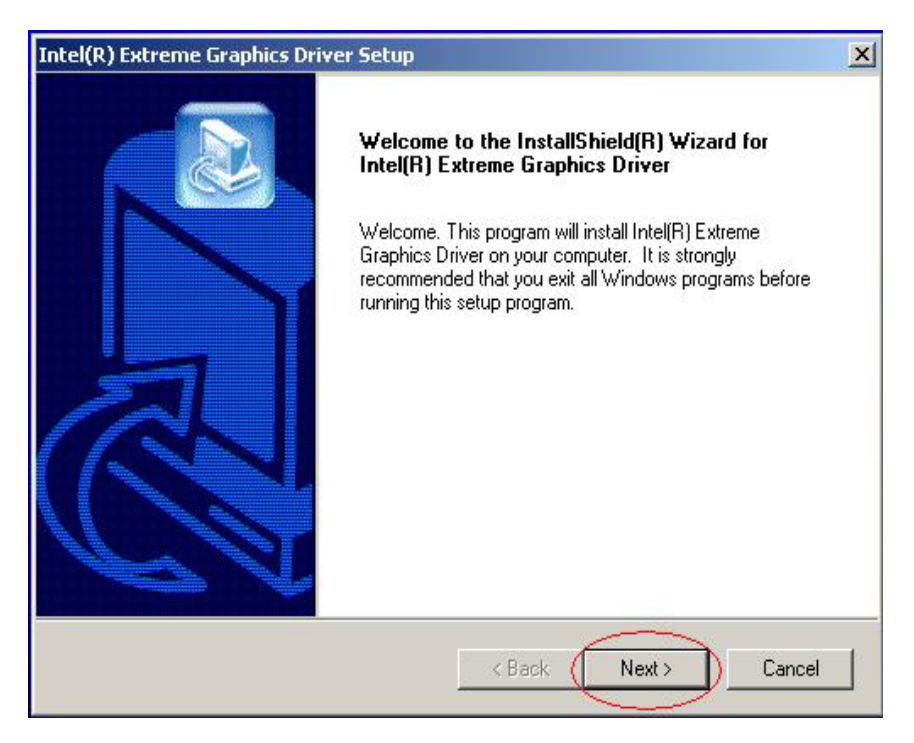

3. Select Next to continue.

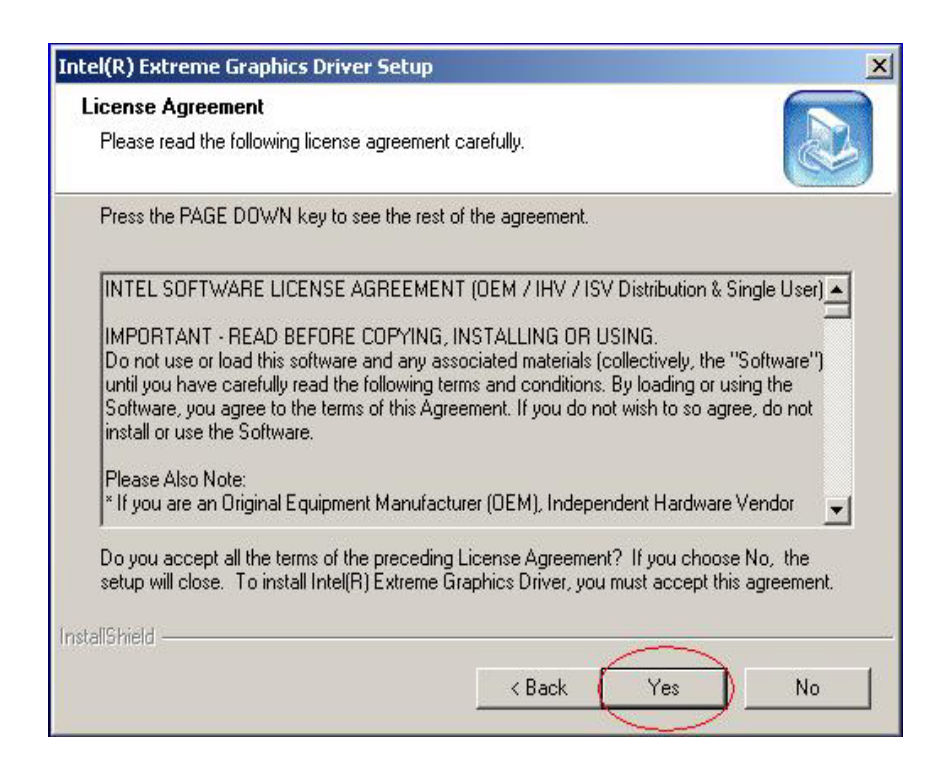

4. Read the License Agreement and click Yes.

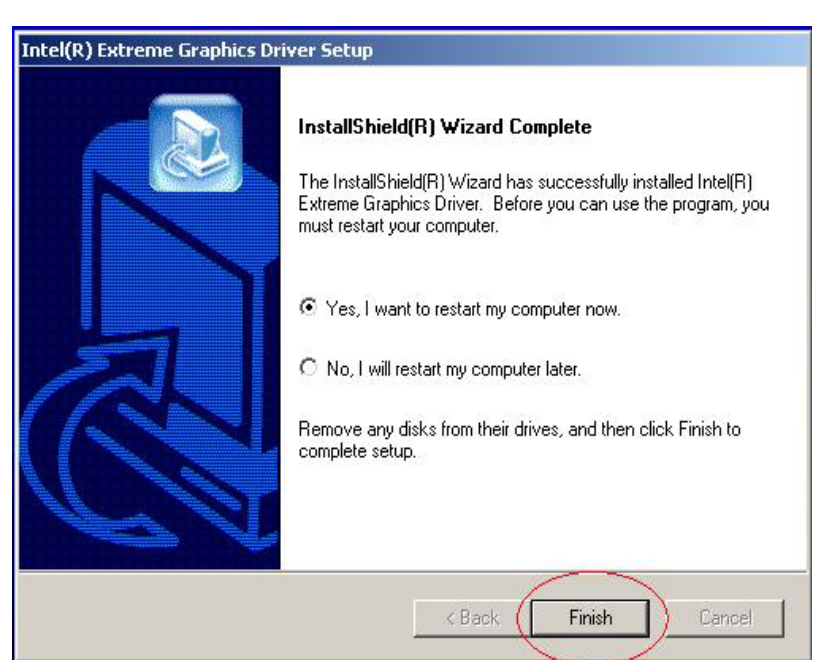

5. Click Finish to complete the installation procedure and restart the system.

## Enable second LCD panel setting Windows 2000/Windows XP.

After you have installed the VGA driver you must adjust the settings.

1. Right click your mouse anywhere on the desktop then click **properties**.

| Display Properties ?                                                                                                    |
|----------------------------------------------------------------------------------------------------|
| Themes Desktop Screen Saver Appearance Settings                                                                                  |
| A theme is a background plus a set of sounds, icons, and other elements<br>to help you personalize your computer with one click. |
| <u>I</u> heme:<br>Windows XP ✓ <u>S</u> ave As <u>D</u> elete                                                                    |
| Sample:                                                                                                    |
| a status and the second second second second second second second second second second second second second se                   |
| Active Window                                                                                                    |
| Window Text                                                                                                    |
|                                                                                                    |
|                                                                                                    |
| OK Cancel Apply                                                                                                    |

2. Click the **settings** tab.

| Display Properties ?X                                                                                                 |
|----------------------------------------------------------------------------------------------------|
| Themes Desktop Screen Saver Appearance Settings                                                                       |
| Drag the monitor icons to match the physical arrangement of your monitors.                                            |
|                                                                                                    |
| 12                                                                                                    |
| Displaur                                                                                                    |
| 1. (Multiple Monitors) on Intel(R) 82852/82855 GM/GME Graphics Con 🔽                                                  |
| <u>Screen resolution</u>                                                                                              |
| Less More Highest (32 bit)                                                                                            |
| 800 by 600 pixels                                                                                                    |
| <ul> <li>✓ Use this device as the primary monitor.</li> <li>✓ Extend my Windows desktop onto this monitor.</li> </ul> |
| Identify Iroubleshoot Advanced                                                                                        |
| OK Cancel Apply                                                                                                    |

#### 3. Click Advanced.

| (Multiple Monitors) and Intel(R) 82852/82855 GM/GM ? 🗙                                                                                                    |
|----------------------------------------------------------------------------------------------------|
| Color Management Intel(R) Extreme Graphics                                                                                                    |
| Display<br>If your screen resolution makes screen items too small to view<br>comfortably, you can increase the DPI to compensate. To change<br>font sizes only, click Cancel and go to the Appearance tab.<br>DPI setting: |
| Normal size (96 dpi)                                                                                                    |
| Some programs might not operate properly unless you restart the<br>computer after changing display settings.                                                                                                    |
| After I change display settings:<br><u>R</u> estart the computer before applying the new display settings                                                                                                    |
| <ul> <li>Apply the <u>n</u>ew display settings without restarting</li> <li>Ask me before applying the new display settings</li> </ul>                                                                                      |
| Some games and other programs must be run in 256-color mode.<br>Learn more about <u>running programs in 256-color mode</u> .                                                                                               |
| OK Cancel Apply                                                                                                    |

4. Click Intel(R) Extreme Graphics.

| (Multiple Monit                     | ors) and Intel(F    | R) 82852/8285       | 5 GM/GM ? 🔀      |
|-------------------------------------|---------------------|---------------------|------------------|
| General                             | Adapter             | Monitor             | Troubleshoot     |
| Color Mana                          | gement              | 🧏 Intel(R) Ex       | treme Graphics   |
| 9                                   |                     |                     |                  |
| Intel(R) 82852                      | 2/82855 GM/GME      | Graphics Controller |                  |
| 6.13.10                             | 3510                |                     |                  |
| Visit Intel's Co                    | rporate Web Site    |                     |                  |
| http://w                            | ww.intel.com        |                     |                  |
| Download the                        | Latest Intel Softwa | are and Drivers     |                  |
| http://s                            | upport.intel.com/su | pport/go/download   | <u>s</u>         |
| Access the L                        | atest Support Help  | and Information     |                  |
| http://s                            | upport.intel.com/   |                     |                  |
| Show Tray Icon                      |                     |                     |                  |
| Graphics Properties                 |                     |                     |                  |
| Intel <sup>®</sup> Extreme Graphics |                     |                     |                  |
|                                     |                     | DK Cano             | el <u>A</u> pply |

#### 5. Click Graphics Properties.

| Intel(R) 82852/8         | 32855 GM/GME Graphics                                          | s Controller Prope ? 🔀 |
|--------------------------|----------------------------------------------------------------|------------------------|
| Devices Color<br>Monitor | Schemes   Hot Keys   Rotatia<br>Extended Desktop Settings<br>1 | on OpenGL Information  |
| Notebook                 | Primary Device<br>Secondary Device                             | Notebook               |
| Extended Desktop         | )<br>ОК                                                        | Device Settings Cancel |

6. Click **Extended Desktop** and select **Notebook** for primary device, **monitor** for secondary device.

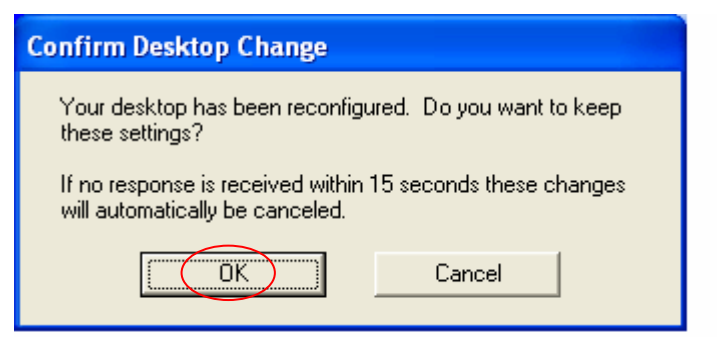

#### 7. Click OK.

| Display Properties                                                         |
|----------------------------------------------------------------------------|
| Themes Desktop Screen Saver Appearance Settings                            |
| Drag the monitor icons to match the physical arrangement of your monitors. |
| 12                                                                         |
| Display:                                                                   |
| 2. Default Monitor on Intel(R) 82852/82855 GM/GME Graphics Contro 💌        |
| Screen resolution                                                          |
| Highest (32 bit)                                                           |
| 800 by 600 pixels                                                          |
| Use this device as the primary monitor.                                    |
| Identify Iroubleshoot Advanced                                             |
|                                                                            |

8. Select the second LCD panel. This is done either by clicking on the number 2 or selecting from the dropdown menu.

For the second LCD panel make sure that **Extend my Windows desktop onto this monitor** is selected.

9. Click **Apply** then click **OK** to finish the settings.

**Note.** During boot sequence "**No Sync**" will appear on the second LCD panel. The boot sequence can take a minute or so when a second LCD panel is installed.

## **Audio Driver Installation**

## Audio Driver Installation for all Windows Operating Systems.

- 1. Locate D:\Driver\audio\Realtek
- 2. double click Setup.exe.

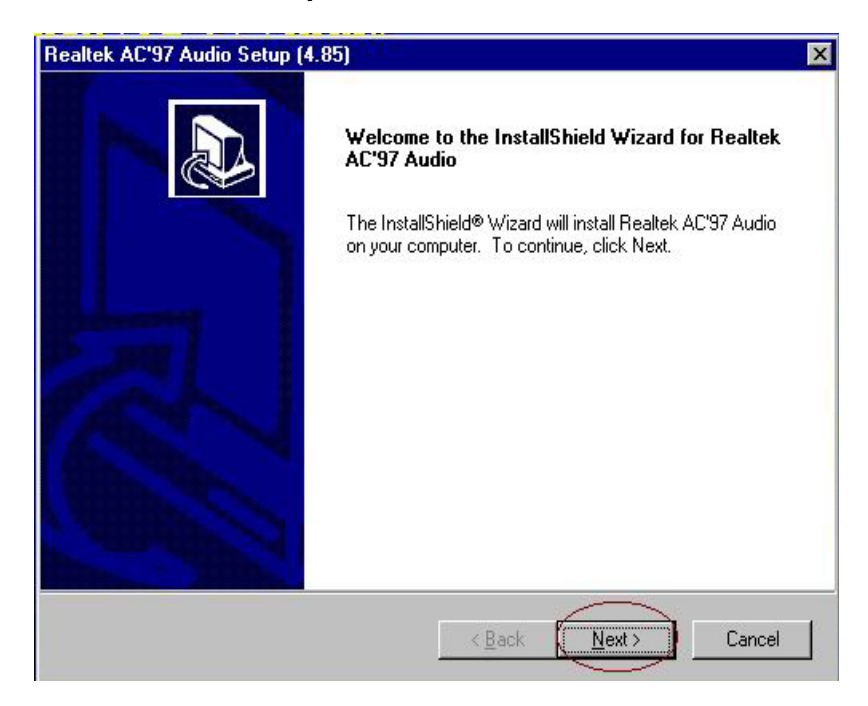

3. Select Next to continue.

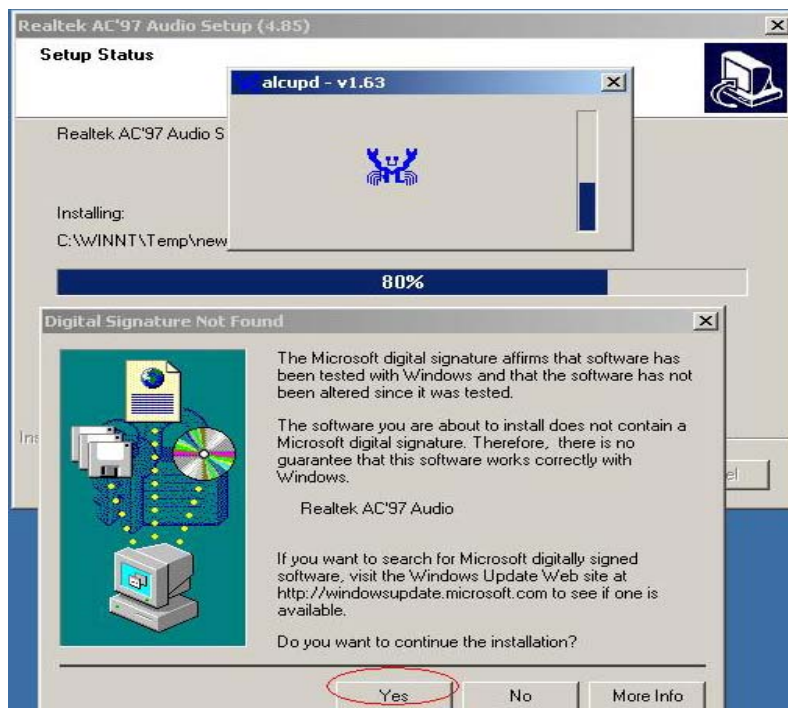

Note: For Windows 2K. If you receive this warning message, please click Yes to continue.

| ealtek<br>Setup | Hardware Installation                                                                                                    |
|-----------------|----------------------------------------------------------------------------------------------------|
| Realt           | The software you are installing for this hardware:<br>Realtek AC'97 Audio                                                                                                    |
| Instal<br>C:\\W | has not passed Windows Logo testing to verify its compatibility<br>with Windows XP. ( <u>Tell me why this testing is important</u> .)<br>Continuing your installation of this software may impair<br>or destabilize the correct operation of your system<br>either immediately or in the future. Microsoft strongly<br>recommends that you stop this installation now and<br>contact the hardware vendor for software that has<br>passed Windows Logo testing. |
| stallShie       | Continue Anyway STOP Installation                                                                                                    |

Note: For XP If you receive this warning message, please click Continue Anyway.

| Realtek AC'97 Audio Setu | p (4.85)                                                                                                    |
|--------------------------|----------------------------------------------------------------------------------------------------|
|                          | InstallShield Wizard Complete<br>Setup has finished installing Realtek AC'97 Audio on your<br>computer.                                                                                          |
|                          | <ul> <li>Yes, I want to restart my computer now.</li> <li>No, I will restart my computer later.</li> <li>Remove any disks from their drives, and then click Finish to complete setup.</li> </ul> |
|                          | < Back Finish Cancel                                                                                                    |

4. Click **Finish** and restart the system.

## USB 2.0 Installation for Windows 2000 and XP

USB 2.0 Drivers are available for download using Windows Update for both Windows XP and Windows 2000. For additional information regarding USB 2.0 support in Windows XP and Windows 2000, please visit www.microsoft.com/hwdev/usb/.

## **ELO Touch Tools Installation**

## **ELO Touch Tools Installation for Windows 2000 and XP**

- 1. Locate D:\Utility\TOUCHSCREEN\ELO Touch
- 2. Select the relevant ELO folder for the operating system that you are using.

Example. If you are installing for a Windows 2000 or XP then select Elo Touch 2K\_XP

#### 3. Open Setup.exe

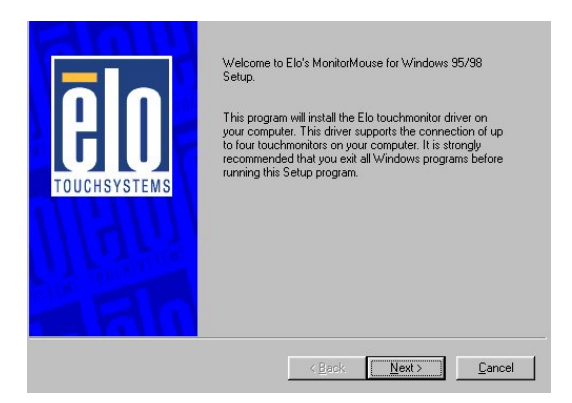

#### 4. Click Next

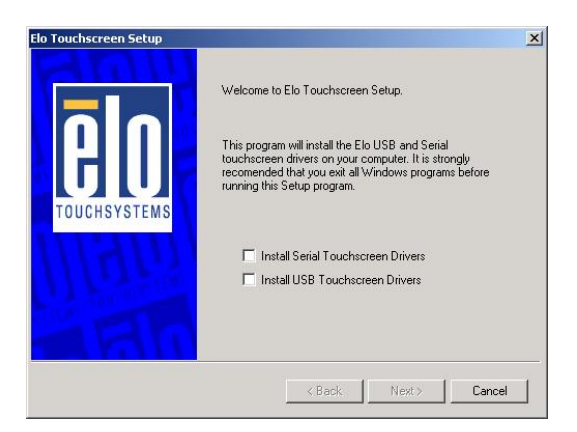

5. Check "Install serial Touch screen Drivers." And Click Next.

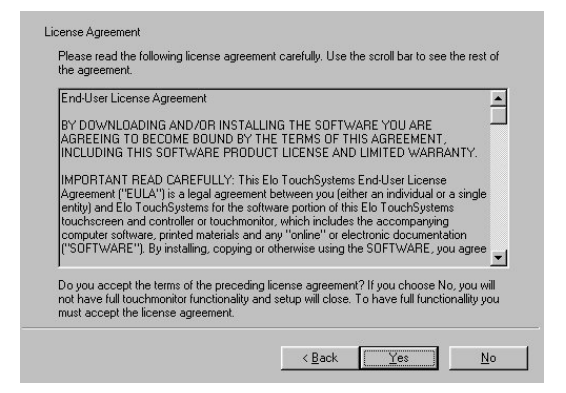

6. Read the "License Agreement" and click Yes if you accept it.

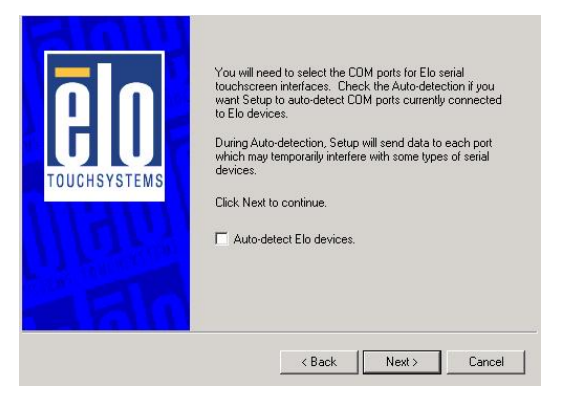

7. Select "Auto-detect Elo devices." and click Next.

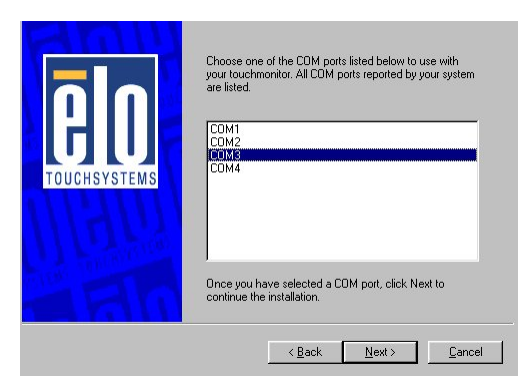

8. Select the COM port for the touch monitor. It is recommended that you select COM3 for the touch screen, as this port is internally configured for touch operation.

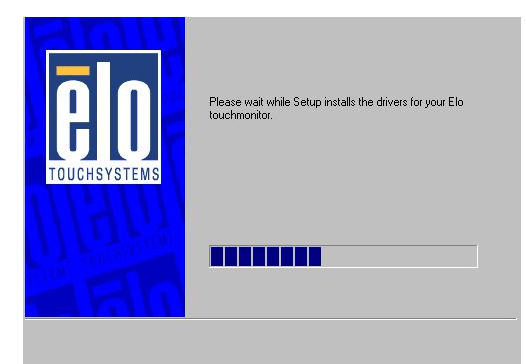

9. Wait until the ELO Touch Tools have been installed.

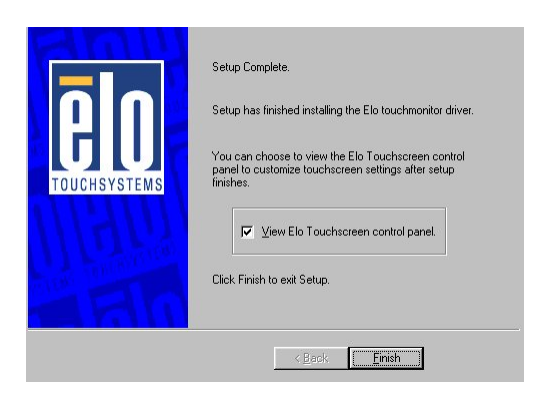

10. Select View ELO touch screen control panel and click Finish.

## IT MAY BE NECESSARY TO RESTART YOUR COMPUTER TO UTILIZE YOUR TOUCHSCREEN FEATURES.

| ound New Hardware Wizard |                                                                              |
|--------------------------|------------------------------------------------------------------------------|
|                          | Completing the Found New Hardware Wizard                                     |
|                          | Elo Serial Touchmonitor Interface                                            |
|                          | Windows has finished installing the software for this device.                |
|                          | The hardware you installed will not work until you restart<br>your computer. |
|                          |                                                                              |
|                          | To close this wizard, click Finish.                                          |
|                          | Z Rank Finish Connel                                                         |
|                          |                                                                              |

#### 11. Click NEXT while this window appears after system finish rebooting.

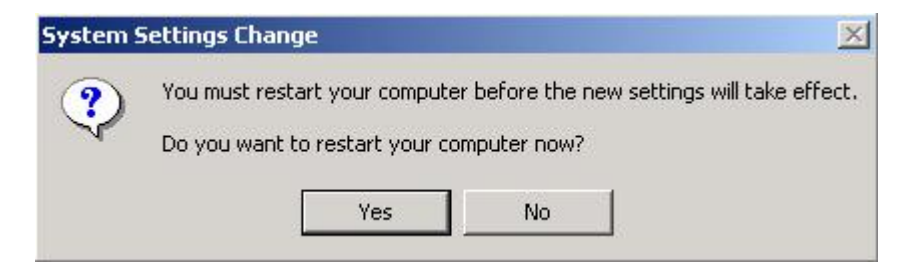

12. Click YES to restart your computer again.

After the system finish rebooting follow the directions to calibrate ELO Touch Tools.

## **ELO Control Panel**

This section explains the different options in the ELO control Panel.

#### General tab

The general tab allows you to:

- Change the COM port your touch screen is set to.
- Calibrate the touch screen with the **Align** button.

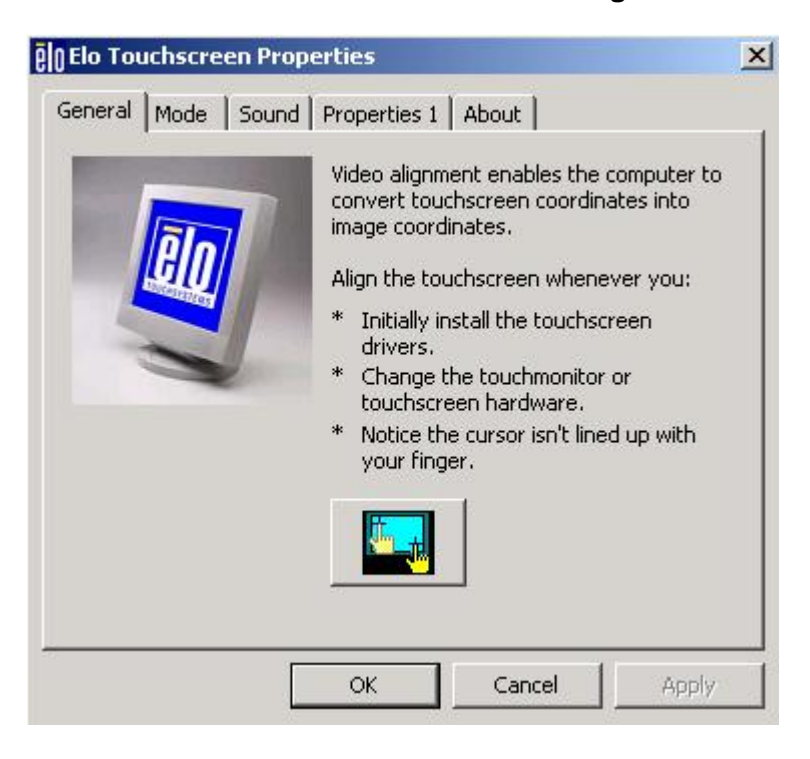

#### Mode tab

The Buttons tab allows you to:

- Adjust all mouse emulation controls.
- Change cursor properties
- Enable or disable right mouse button utility.

| Seneral <sup>Mode</sup> Sound Properties                                                 | ; 1 About         |
|------------------------------------------------------------------------------------------|-------------------|
| Mouse button emulation mode<br>C Click on touch<br>C Click on release<br>Mouse emulation | Drag delay        |
| Options<br>Hide arrow mouse pointer<br>Left-handed mouse<br>Show tool tray utility       | Double click area |
|                                                                                          |                   |

#### Sound tab

The Sound tab allows you to:

• To change sound properties for ELO touch tools.

| General Buttons Sound Diagnostics About |
|-----------------------------------------|
| Click sound                             |
| ✓ Enable click sounds                   |
| Low Tone High                           |
| Short Duration Long                     |
| Touch here to test beep sound.          |
| OK Cancel Apply                         |

#### Properties tab

The Diagnostics tab allows you to:

• View Controller Information.

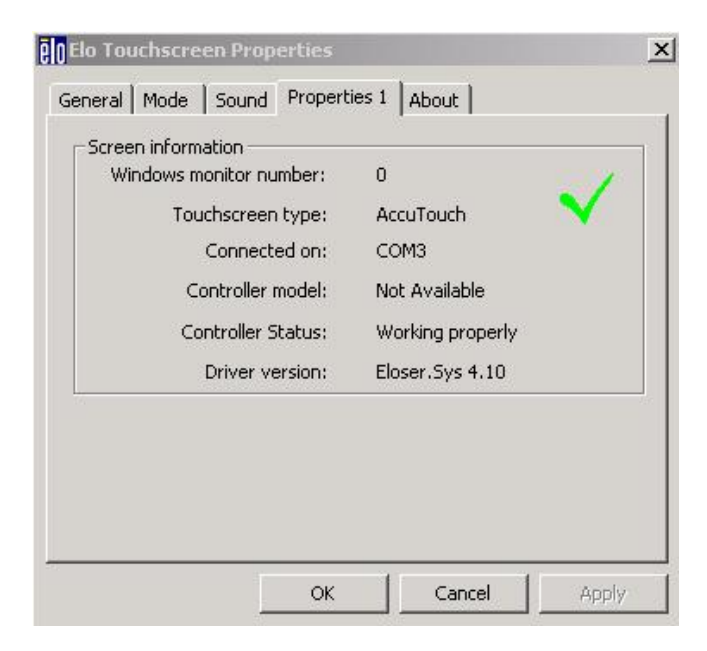

#### About tab

The About tab displays Information about ELO Touch systems

| General Buttons Sound Diagnostics | About            |       |
|-----------------------------------|------------------|-------|
| GICHSYST                          | EMS              |       |
| Elo Touchscreen Con               | itrol Panel      |       |
| Copyright © 1998, 19              | 199, 2000        |       |
| Elo TouchSystems, Inc. All r      | rights reserved. |       |
| www.elotouch.c                    | <u>com</u>       |       |
| ОК                                | Cancel           | Apply |

## **TouchKit Tools Installation**

## **TouchKit Tools Installation for Windows Operating Systems**

- 1. Locate D:\Utility\TOUCHSCREEN\TouchKit(Fujitsu)\Driver
- 2. Select the relevant folder for the operating system that you are using.
- 3. Open Setup.exe

| Setup                                                                                                    | ×                                 |
|----------------------------------------------------------------------------------------------------|-----------------------------------|
| Welcome to TouchKit Setup                                                                                                    |                                   |
| This program will install TouchKit on your of<br>strongly recommended that you exit all Wi<br>before running this Setup program. | computer. It is<br>ndows programs |
|                                                                                                    |                                   |
| Nevt                                                                                                    | Cancel                            |

#### 4. Click Next

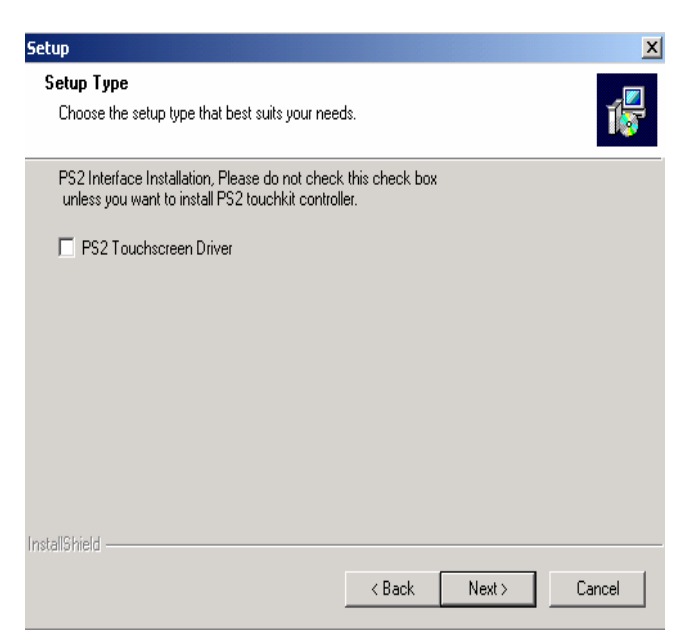

5. Click Next

| Setup                                                         |        |        | ×      |
|---------------------------------------------------------------|--------|--------|--------|
| Setup Type<br>Choose the setup type that best suits your need | ds.    |        | 1      |
| Touchkit Accessory Utility                                    |        |        |        |
| Rotating Monitor Utility                                      |        |        |        |
| 🗖 Shutdown Utility                                            |        |        |        |
|                                                               |        |        |        |
|                                                               |        |        |        |
|                                                               |        |        |        |
|                                                               |        |        |        |
|                                                               |        |        |        |
| InstallShield                                                 |        |        |        |
|                                                               | < Back | Next > | Cancel |

6. Click Next

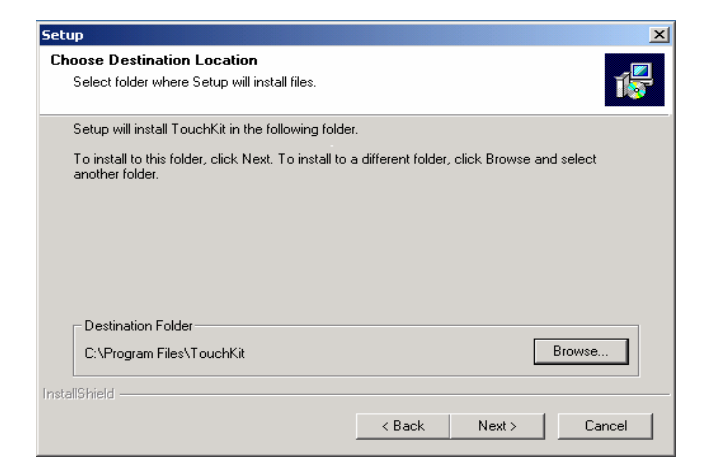

#### 7. Click Next

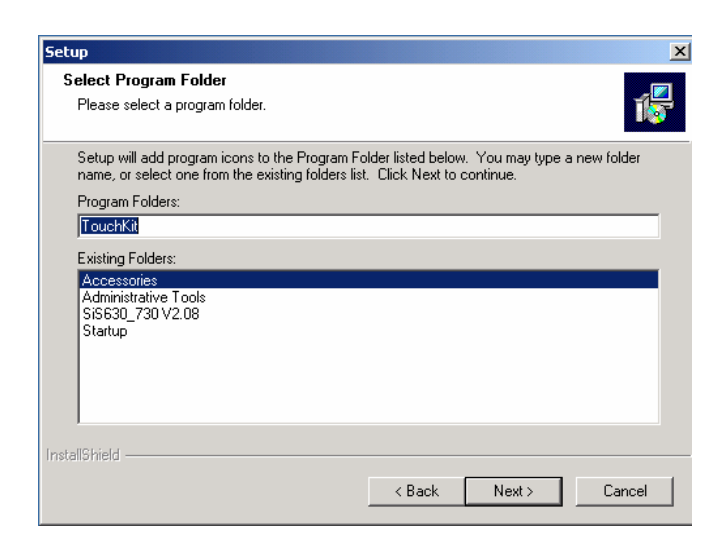

8. Click Next

| Setup           |           |                                                           | ×        |
|-----------------|-----------|-----------------------------------------------------------|----------|
| Setup Status    |           |                                                           | 1        |
| Searching Touch | nkit Cont | roller on COM Port                                        | ×        |
|                 |           | Searching Controller On: COM3                             | 1        |
| <u> </u>        | nformat   | ion 🔀                                                     |          |
|                 | ?         | Touch Controller Found in COM3. Add this controller now ? |          |
|                 |           | Tes NO                                                    | <u> </u> |
| _               |           |                                                           | 1        |
| InstallShield   |           |                                                           |          |
|                 |           | c                                                         | ancel    |

#### 9. Click Yes

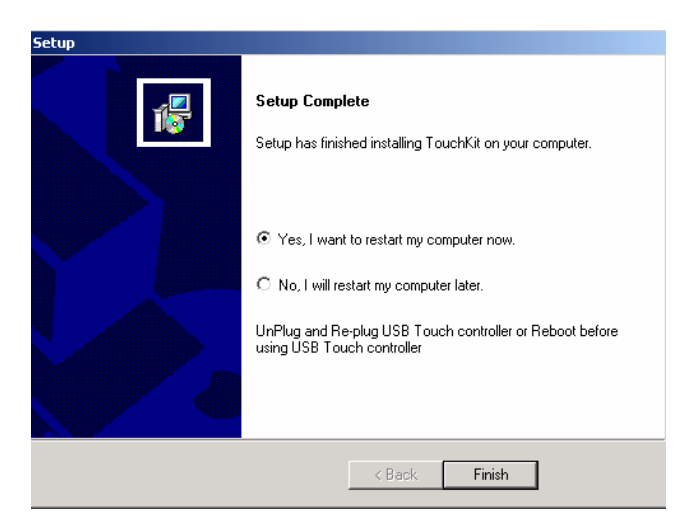

10. Click Finish to restart your computer again.

After the system finish rebooting follow the directions to calibrate the Touch screen.

## **TouchKit Control Panel**

This section explains the different options in the TouchKit control Panel.

#### General tab

The general tab allows you to:

- Change the COM port your touch screen is set to.
- Calibrate the touch screen with the **4 pts Cal** button.

| TouchKit            |                       |                     | X |
|---------------------|-----------------------|---------------------|---|
| General Setting Edg | e Coefficient 🛛 Monit | ors About           |   |
| Panel List          |                       |                     |   |
| Active Panel        | CO                    | M3                  | . |
| Interface           | Type<br>4 Wire        | 1.06 Add            |   |
|                     |                       | Remove              |   |
|                     |                       | Language<br>English |   |
|                     |                       | 4 pts Cal Draw Test |   |
|                     |                       | Advanced            |   |
|                     |                       | OK Cancel Hel       | P |

# Wireless LAN Driver Installation for Windows Operating Systems (Optional)

1. Run D:\Utility\Wireless LAN\Winbond\W89C35.exe

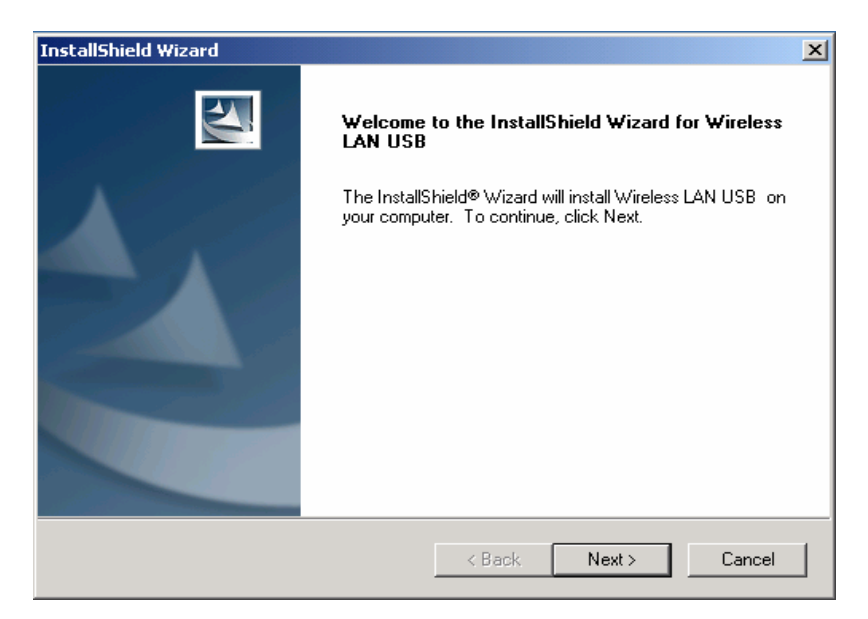

2. Click Next

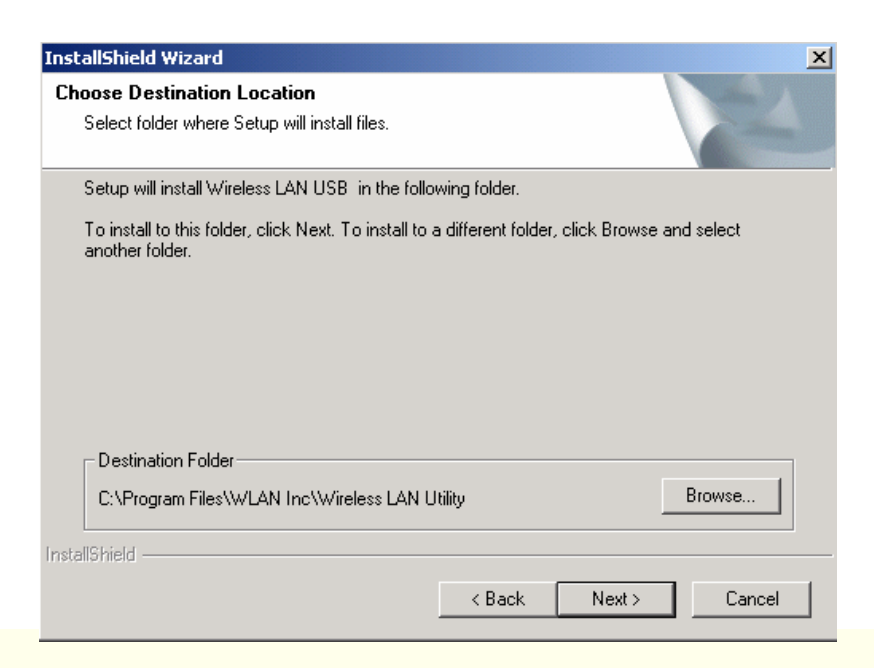

3. Click Next

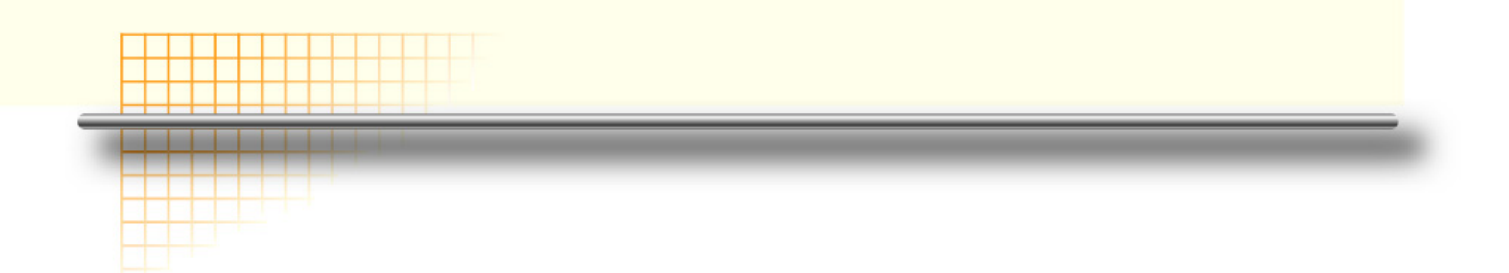

## Chapter 4

## **Specifications**

## **RichPOS-3500 Specifications**

| System Configuration   |                                                                                                    |  |
|------------------------|----------------------------------------------------------------------------------------------------|--|
| CPU (BGA 478)          | INTEL <sup>®</sup> Ultra Low Voltage Celeron-M 1GHz w/0K L2                                                                                                    |  |
| Chipset                | i82852GM GMCH + i82801DB ICH4                                                                                                    |  |
| South Bridge           | INTEL 82801DB (ICH4)                                                                                                    |  |
| Memory                 | One 200-pin SODIMM support DDR SDRAM up to 1GB                                                                                                    |  |
| VGA controller         | Integrated in 852GM. AGP2.0 4X 3D graphics engine. Shares system DDR SDRAM, 32MB(max).                                                                                                    |  |
| Primary LCD Panel      | 12" /15" /17" TFT LCD Panel (800X600/1024x768).                                                                                                    |  |
| Primary Touch<br>Panel | 12" ELO with 4-wire or 15"/17" with ELO 5-wire resistive touch panel.                                                                                                    |  |
| Storage                | Internal 2.5" Parallel ATA 40GB hard disk drive<br>Type I/II Compact Flash™ Disk. IDE interface                                                                                                    |  |
| Power                  | 150 watt external power adapter.                                                                                                    |  |
| I/O Port               |                                                                                                    |  |
| Serial Port            | <ul> <li>4 User available COM ports (COM1, COM2, COM5 &amp; COM6).</li> <li>2 System assigned COM ports (COM3 &amp; COM4).</li> <li>➢ COM3 for primary touch screen.</li> <li>➢ COM4 for secondary touch screen or customer character display.</li> </ul> |  |
| Parallel Port          | One Bi-directional Parallel Port supports ECP/EPP (IEEE1284).                                                                                                    |  |
| USB port               | 6 USB 2.0 ports (4*Internal, 2*External)                                                                                                    |  |
| Cash drawer port       | RJ11 Cash drawer port ,12V actuation. Controlled through DIO port 280H                                                                                                    |  |
| Keyboard Port          | One PS/2 keyboard port.                                                                                                    |  |

| LAN Port                 | 10/100Mbps Ethernet Controller, Realtek RTL8100C                               |
|--------------------------|--------------------------------------------------------------------------------|
| VGA Port                 | Standard VGA Port for second LCD panel.                                        |
| Audio Port               | Integrated Sound Blaster compatible, AC97 Audio Codec. (Realtek ALC203)        |
| <b>Optional Features</b> |                                                                                |
| Customer display         | Integrated VFD/LCD customer display.                                           |
| MSR                      | External Magnetic Stripe Card Reader track 1/2/3                               |
| Identification<br>Device | External Finger Print Receiver and RFID receiver(USB)                          |
| Wireless                 | Internal Wireless Module(USB)                                                  |
| Power Consumption        |                                                                                |
| Power<br>consumption     | 60W Idle<br>(Standard system with secondary LCD panel while accessing<br>HDD). |
| Operating temperature    |                                                                                |
| Operating<br>temperature | 0 °C ~ 40 °C                                                                   |

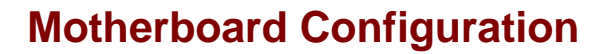

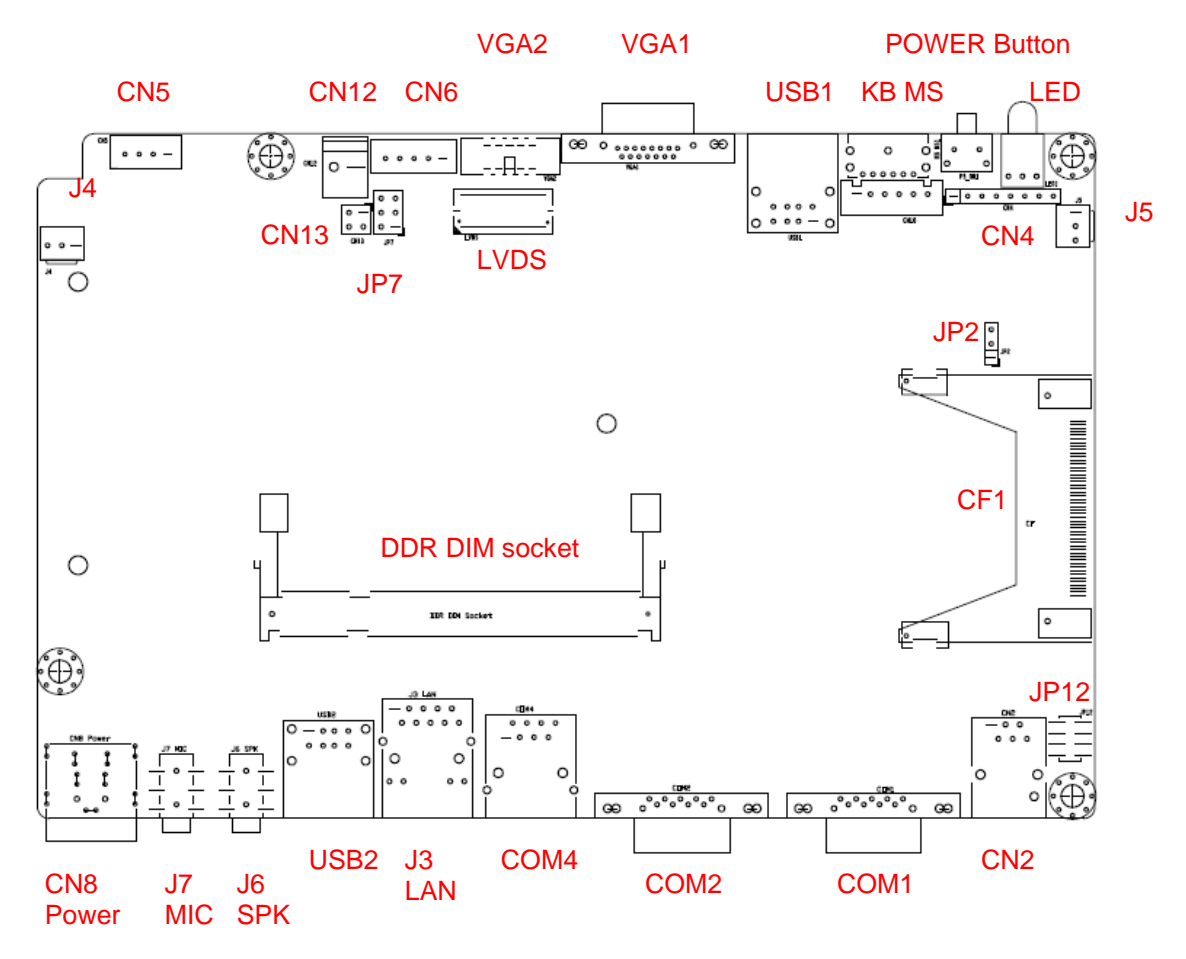

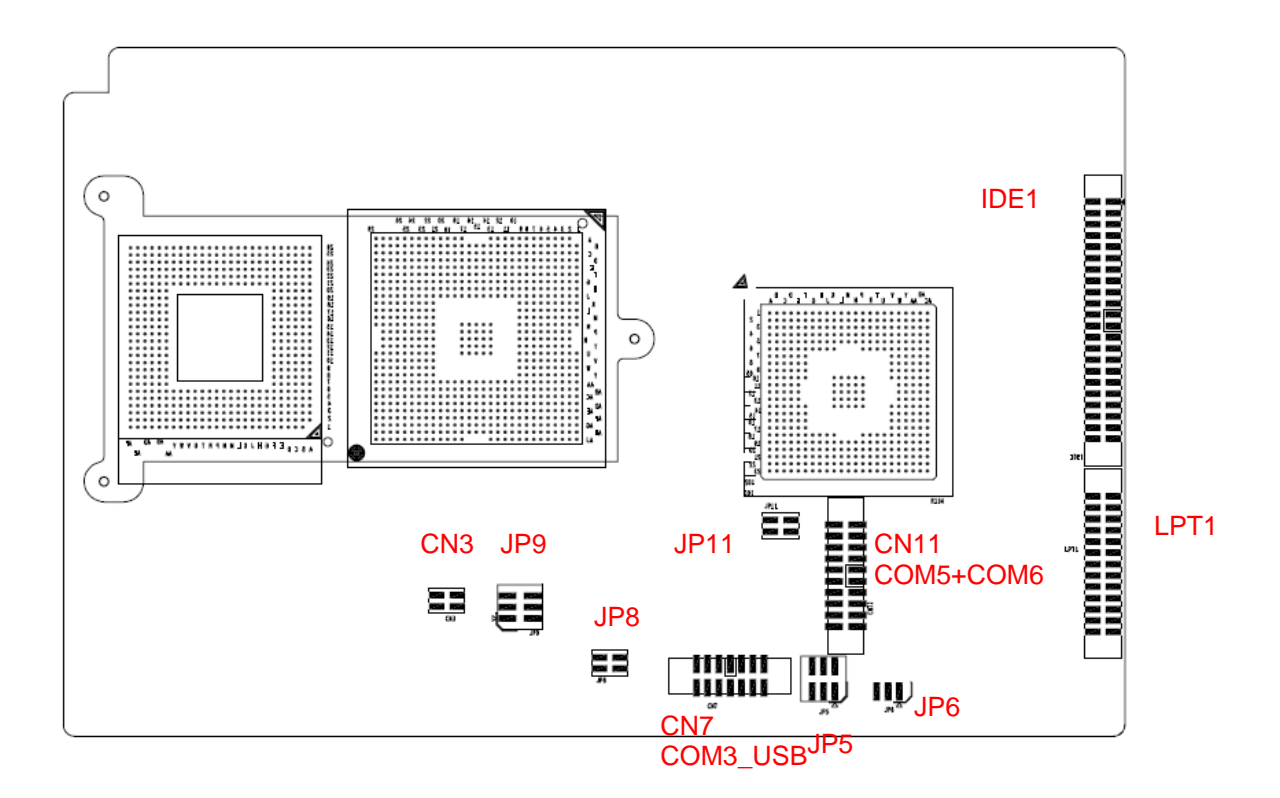

This chapter describes how to connect peripherals, switches and indicators to the **FIR-ULV1000** board.

| Label    | Function                                     |
|----------|----------------------------------------------|
| LVDS1    | LVDS LCD Panel connector                     |
| VGA1 & 2 | VGA connector                                |
| LAN      | LAN RJ45 connector                           |
| USB1     | USB dual port connector                      |
| USB2     | USB dual port connector                      |
| COM1     | Serial port connectors                       |
| COM2     | Serial port connectors                       |
| COM4     | Serial port connectors                       |
| KB_MS1   | Keyboard & Mouse connector                   |
| J4 & J5  | Fan connectors                               |
| J6 & CN3 | Speaker out connector                        |
| J7       | MIC in connector                             |
| LPT1     | Parallel port connector                      |
| IDE1     | Ultra ATA100 Primary IDE connectors          |
| CF1      | Compact Flash Storage Card Type II connector |
| PS_ON1   | Power on Switch                              |
| LED1     | Power LED                                    |
| CN1      | PC/104 Plus connector                        |
| CN2      | Digital I/O connector                        |
| CN4      | External switches and indicators             |
| CN5      | Power output connector                       |
| CN6      | LVDS back light connector                    |
| CN7      | Multi-function connector                     |
| CN8      | +12V DC power connector                      |
| CN10     | Internal Keyboard connector                  |
| CN11     | Serial port connectors (COM5 & COM6)         |

#### JP2

#### Clear CMOS Setup

| JP1        | Description        |
|------------|--------------------|
| Short 1-2  | Keep CMOS Setup    |
| (default)* | (Normal Operation) |
| Short 2-3  | Clear CMOS Setup   |

## JP7

## TFT LCD Voltage ( 5V / 3V ) Setting

| JP3       | Description |  |
|-----------|-------------|--|
| Short 1–2 | 3V TFT LCD  |  |
| Short 2–3 | 5V TFT LCD  |  |

### JP8

COM4 Voltage Selection

| JP4       | Description |  |
|-----------|-------------|--|
| Short 1-2 | +12V        |  |
| Short 3-4 | +5V         |  |

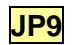

#### COM4 Mode Selection for VFD (factory default setting)

| JP5       | Description    |  |
|-----------|----------------|--|
| Short 1-2 | Short CTS-RTS  |  |
| Short 3-5 | +12/+5V output |  |
| Short 4-6 | Ground output  |  |

#### COM4 Mode Selection for RS-232 device

| JP5       | Description |
|-----------|-------------|
| Short 1-3 | CTS         |
| Short 2-4 | RTS         |

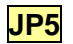

#### COM2 RI Function Setting

| JP6       | Description           |  |  |
|-----------|-----------------------|--|--|
| Short 1-2 | RI is +5Volt output   |  |  |
| Short 3-4 | RI function           |  |  |
| Short 5-6 | RI is +12 Volt output |  |  |

#### JP6

#### COM1 RI Function Setting

| JP7       | Description           |  |  |
|-----------|-----------------------|--|--|
| Short 1-2 | RI is +5 Volt output  |  |  |
| Short 3-4 | RI function           |  |  |
| Short 5-6 | RI is +12 Volt output |  |  |

JP11

#### COM5 & COM6 RI Function Setting

| PIN       | Description              |  |  |
|-----------|--------------------------|--|--|
| Short 1-2 | RI is +12 Voltage output |  |  |
| Short 3-4 | RI is +5 Voltage output  |  |  |

| PIN No. | Description | PIN No. | Description |
|---------|-------------|---------|-------------|
| 1       | GROUND      | 2       | GROUND      |
| 3       | CH1 DATA3+  | 4       | CH1 DATA3-  |
| 5       | CH1 CLK+    | 6       | CH1 CLK-    |
| 7       | CH1 DATA2+  | 8       | CH1 DATA2-  |
| 9       | CH1 DATA1+  | 10      | CH1 DATA1-  |
| 11      | CH1 DATA0+  | 12      | CH1 DATA0-  |
| 13      | GROUND      | 14      | GROUND      |
| 15      | CH2 DATA3+  | 16      | CH2 DATA3-  |
| 17      | CH2 CLK+    | 18      | CH2 CLK-    |
| 19      | CH2 DATA2+  | 20      | CH2 DATA2-  |
| 21      | CH2 DATA1+  | 22      | CH2 DATA1-  |
| 23      | CH2 DATA0+  | 24      | CH2 DATA0-  |
| 25      | GROUND      | 26      | GROUND      |
| 27      | LCD power   | 28      | LCD power   |
| 29      | LCD power   | 30      | LCD power   |

## LVDS1 LVDS Function Setting

## VGA1

#### 15 Pin Female Connector

| PIN | Description | PIN | Description |
|-----|-------------|-----|-------------|
| 1   | RED         | 2   | GREEN       |
| 3   | BLUE        | 4   | NC          |
| 5   | GROUND      | 6   | GROUND      |
| 7   | GROUND      | 8   | GROUND      |
| 9   | VCC / NC    | 10  | GROUND      |
| 11  | NC          | 12  | DDC DAT     |
| 13  | HSYNC       | 14  | VSYNC       |
| 15  | DDCCLK      |     |             |

## VGA2 10 Pir

#### 10 Pin Box Header Connector

| PIN | Description | PIN | Description |
|-----|-------------|-----|-------------|
| 1   | RED         | 6   | DDCCLK      |
| 2   | GREEN       | 7   | DDCDAT      |
| 3   | BLUE        | 8   | GROUND      |
| 4   | HSYNC       | 9   | GROUND      |
| 5   | VSYNC       | 10  | GROUND      |

| PIN | Description | PIN | Description   |
|-----|-------------|-----|---------------|
| 1   | TX+         | 7   | N/C           |
| 2   | TX-         | 8   | N/C           |
| 3   | RX+         | 9   | Speed +       |
| 4   | N/C         | 10  | Speed -       |
| 5   | N/C         | 11  | Active/LINK + |
| 6   | RX-         | 12  | Active/LINK - |

## LAN1 RJ45 Connectors (10 / 100M)

USB1 & USB2 2 Ports USB Connect (USB 2.0)

| PIN | Description | PIN | Description |
|-----|-------------|-----|-------------|
| 1   | VCC         | 5   | VCC         |
| 2   | DATAO-      | 6   | DATA1-      |
| 3   | DATA0+      | 7   | DATA1+      |
| 4   | GROUND      | 8   | GROUND      |

#### COM1 D-SUB Serial Port Connector

| PIN | Description | PIN | Description |
|-----|-------------|-----|-------------|
| 1   | DCD         | 6   | DSR         |
| 2   | RXD         | 7   | RTS         |
| 3   | TXD         | 8   | CTS         |
| 4   | DTR         | 9   | RI          |
| 5   | GROUND      |     |             |

### COM2 D-SUB Serial Port Connector

| PIN | Description | PIN | Description |
|-----|-------------|-----|-------------|
| 1   | DCD         | 6   | DSR         |
| 2   | RXD         | 7   | RTS         |
| 3   | TXD         | 8   | CTS         |
| 4   | DTR         | 9   | RI          |
| 5   | GROUND      |     |             |

#### COM4 RJ-45 Serial Port Connector

| PIN | Description | PIN | Description    |
|-----|-------------|-----|----------------|
| 1   | +12/+5V     | 2   | +12/+5V or CTS |

| 3 | GROUND | 4 | GROUND or RTS |
|---|--------|---|---------------|
| 5 | DTR    | 6 | DSR           |
| 7 | TXD    | 8 | RXD           |

#### COM5 & COM6 Serial Port Box Header Connector

| PIN | Description | PIN | Description |
|-----|-------------|-----|-------------|
| 1   | (DCD5)      | 2   | (DSR5)      |
| 3   | (RXD5)      | 4   | (RTS5)      |
| 5   | (TXD5)      | 6   | (CTS5)      |
| 7   | (DTR5)      | 8   | (RI5)       |
| 9   | GROUND5     | 10  | GROUND5     |
| 11  | (DCD6)      | 12  | (DSR6)      |
| 13  | (RXD6)      | 14  | (RTS6)      |
| 15  | (TXD6)      | 16  | (CTS6)      |
| 17  | (DTR6)      | 18  | (RI6)       |
| 19  | GROUND6     | 20  | GROUND6     |

## KB\_MS1 Mini DIN Keyboard / Mouse Connector

| PIN | Description    |
|-----|----------------|
| 1   | KEYBOARD DATA  |
| 2   | MOUSE DATA     |
| 3   | GROUND         |
| 4   | +5V            |
| 5   | KEYBOARD CLOCK |
| 6   | MOUSE CLOCK    |

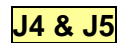

#### J4 & J5 CPU FAN & Case FAN Connector

| PIN | Description    |  |
|-----|----------------|--|
| 1   | Rotation Signa |  |
| 2   | +12V           |  |
| 3   | l Ground       |  |

#### J6 Speaker out Connector

| PIN | Description     | PIN | Description         |
|-----|-----------------|-----|---------------------|
| 1   | NC              | 2   | GROUND              |
| 3-5 | Line Out (Left) | 4-6 | Speaker Out (Right) |

Microphone in Connector

| PIN | Description | PIN | Description |
|-----|-------------|-----|-------------|
| 1   | NC          | 2   | GROUND      |
| 3-5 | MIC In      | 4-6 | NC          |

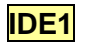

**J7** 

#### IDE Interface connector

| PIN | Description | PIN | Description   |
|-----|-------------|-----|---------------|
| 1   | RESET#      | 2   | GROUND        |
| 3   | DATA 7      | 4   | DATA 8        |
| 5   | DATA 6      | 6   | DATA 9        |
| 7   | DATA 5      | 8   | DATA 10       |
| 9   | DATA 4      | 10  | DATA 11       |
| 11  | DATA 3      | 12  | DATA 12       |
| 13  | DATA 2      | 14  | DATA 13       |
| 15  | DATA 1      | 16  | DATA 14       |
| 17  | DATA 0      | 18  | DATA 15       |
| 19  | GROUND      | 20  | N/C           |
| 21  | DRQ         | 22  | GROUND        |
| 23  | IOW#        | 24  | GROUND        |
| 25  | IOR#        | 26  | GROUND        |
| 27  | CHRDY       | 28  | REV. PULL LOW |
| 29  | DACK        | 30  | GROUND        |
| 31  | INTERRUPT   | 32  | N/C           |
| 33  | SA1         | 34  | PD66 SELECT   |
| 35  | SA0         | 36  | SA2           |
| 37  | HDC CS0#    | 38  | HDC CS1#      |
| 39  | HDD ACTIVE# | 40  | GROUND        |
| 41  | +5V         | 42  | +5V           |
| 43  | GND         | 44  | N/C           |

## LPT1

## LPT1 Box Header connector

| PIN | Description | PIN | Description        |
|-----|-------------|-----|--------------------|
| 1   | STROBE#     | 14  | AUTO FORM FEED #   |
| 2   | DATA 0      | 15  | ERROR#             |
| 3   | DATA 1      | 16  | INITIALIZE         |
| 4   | DATA 2      | 17  | PRINTER SELECT IN# |
| 5   | DATA 3      | 18  | GROUND             |
| 6   | DATA 4      | 19  | GROUND             |
| 7   | DATA 5      | 20  | GROUND             |
| 8   | DATA 6      | 21  | GROUND             |
| 9   | DATA 7      | 22  | GROUND             |

| 10 | ACKNOWLEDGE    | 23 | GROUND |
|----|----------------|----|--------|
| 11 | BUSY           | 24 | GROUND |
| 12 | PAPER EMPTY    | 25 | GROUND |
| 13 | PRINTER SELECT | 26 | NC     |

CF1

## Compact Flash Storage Card Socket pin assignment

| PIN | Description | PIN | Description  |
|-----|-------------|-----|--------------|
| 1   | GROUND      | 26  | PULL DOWN    |
| 2   | D3          | 27  | D11          |
| 3   | D4          | 28  | D12          |
| 4   | D5          | 29  | D13          |
| 5   | D6          | 30  | D14          |
| 6   | D7          | 31  | D15          |
| 7   | CS1#        | 32  | CS3#         |
| 8   | N/C         | 33  | N/C          |
| 9   | GROUND      | 34  | IOR#         |
| 10  | N/C         | 35  | IOW#         |
| 11  | N/C         | 36  | VCC          |
| 12  | N/C         | 37  | IRQ15        |
| 13  | VCC         | 38  | VCC          |
| 14  | N/C         | 39  | MASTER/SLAVE |
| 15  | N/C         | 40  | N/C          |
| 16  | N/C         | 41  | RESET#       |
| 17  | N/C         | 42  | IORDY        |
| 18  | A2          | 43  | DREQ         |
| 19  | A1          | 44  | DACK#        |
| 20  | AO          | 45  | ACTIVE#      |
| 21  | DO          | 46  | PDIAG#       |
| 22  | D1          | 47  | D8           |
| 23  | D2          | 48  | D9           |
| 24  | N/C         | 49  | D10          |
| 25  | PULL DOWN   | 50  | GROUND       |

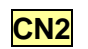

#### DGI/O Connector

| PIN | Description | PIN | Description |
|-----|-------------|-----|-------------|
| 1   | GROUND      | 2   | DGI/O OUT 0 |
| 3   | DGI/O IN 0  | 4   | +12V        |
| 5   | DGI/O OUT 1 | 6   | GROUND      |

#### Line out connector

| PIN | Description      | PIN | Description |
|-----|------------------|-----|-------------|
| 1   | LINE Out (Left)  | 2   | GROUND      |
| 3   | LINE Out (Right) | 4   | GROUND      |

## CN4

CN3

#### Power SW/ LED Connector

| PIN | Description | PIN | Description |
|-----|-------------|-----|-------------|
| 1   | LED ON +    | 2   | LED OFF +   |
| 3   | GROUND      | 4   | PS ON       |

CN5

#### Connector

| PIN | Description | PIN | Description |
|-----|-------------|-----|-------------|
| 1   | VCC5V       | 2   | GROUND      |
| 3   | GROUND      | 4   | VCC12V      |

#### CN6

#### LCD Back Light Connector

| PIN | Description       | PIN | Description |
|-----|-------------------|-----|-------------|
| 1   | +12V              | 2   | +12V        |
| 3   | GROUND            | 4   | GROUND      |
| 5   | Back Light enable |     |             |

## CN7

#### Multi-function connector ( USB 2.0 and COM3 )

| PIN | Description   | PIN | Description   |
|-----|---------------|-----|---------------|
| 1   | +5V           | 2   | +5V           |
| 3   | USB- (USB2.0) | 4   | USB- (USB2.0) |
| 5   | USB+ (USB2.0) | 6   | USB+ (USB2.0) |
| 7   | GROUND        | 8   | GROUND        |
| 9   | DTR           | 10  | CTS           |
| 11  | RTS           | 12  | ТХ            |
| 13  | RX            | 14  | DSR           |

#### CN8

#### +12V DC Power Connector

| PIN | Description | PIN | Description |
|-----|-------------|-----|-------------|
| 1   | +12V        | 2   | GROUND      |
| 3   | +12V        | 4   | GROUND      |

| PIN | Description    |
|-----|----------------|
| 1   | +5V            |
| 2   | KEYBOARD CLOCK |
| 3   | PC KB CLOCK    |
| 4   | KEYBOARD DATA  |
| 5   | PC KB DATA     |
| 6   | GROUND         |

#### **CN10** 6 Pin Keyboard Connector

#### <mark>J2&J3</mark>

#### KB/MSR and W/IC Card Reader

| J1  |       |  |
|-----|-------|--|
| 1-3 | Short |  |
| 2-4 | Short |  |

#### USB2 Signal routing Jumper mode 1 (factory default setting)

#### USB2 go directory to CON3 SCSI II Connector reserved for USB wireless LAN

|     | J2    |
|-----|-------|
| 3-5 | Short |
| 4-6 | Short |

| J3  |       |  |  |
|-----|-------|--|--|
| 1-3 | Short |  |  |
| 2-4 | Short |  |  |

#### USB2 Signal routing Jumper mode 2

USB2 go via K/B with USB Hub (9000CB0770) and back to CON3 SCSI II Connector

| J2  |       |
|-----|-------|
| 1-3 | Short |
| 2-4 | Short |

| J3  |       |
|-----|-------|
| 3-5 | Short |
| 4-6 | Short |

## I/O board Configuration

The 9000CB0610 board carries the following signals to the main board. Including: LCD, inverter, COM3, Keyboard and two USB port.

## 9000PB0610 I/O Board Pin Definition

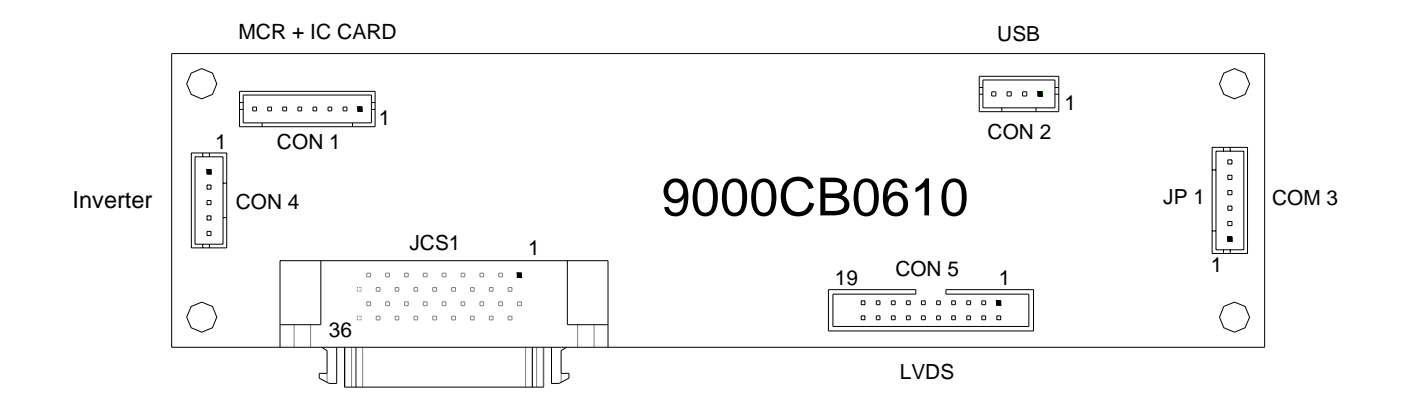

#### JCS1 Multi Signal connector

| PIN No. | Description | PIN No. | Description       |
|---------|-------------|---------|-------------------|
| 1       | XN          | 19      | YP                |
| 2       | XP          | 20      | YN                |
| 3       | USB1 DATA-  | 21      | +5V               |
| 4       | GND         | 22      | USB1 DATA+        |
| 5       | PVDD        | 23      | PVDD              |
| 6       | RX0-        | 24      | RX0+              |
| 7       | RX1-        | 25      | RX1+              |
| 8       | RX2-        | 26      | RX2+              |
| 9       | RXCLK-      | 27      | RXCLK+            |
| 10      | RX3-        | 28      | RX3+              |
| 11      | GND         | 29      | GND               |
| 12      | USB2 DATA-  | 30      | VCC               |
| 13      | GND         | 31      | USB2 DATA+        |
| 14      | KB-CLK      | 32      | VCC               |
| 15      | KB-DATA     | 33      | PC-CLK            |
| 16      | GND         | 34      | PC-DATA           |
| 17      | +12V        | 35      | +12V              |
| 18      | GND         | 36      | Back Light Enable |

## CON1 K/B Wedge MCR/USB connector

| PIN No. | Description |
|---------|-------------|
| 1       | USB DATA+   |
| 2       | GND         |
| 3       | DC- DATA    |
| 4       | KB- DATA    |
| 5       | PC-CLK      |
| 6       | KB-CLK      |
| 7       | VDD         |
| 8       | USB DATA-   |

## CON2 USB connector

| PIN No. | Description |
|---------|-------------|
| 1       | VDD         |
| 2       | DATA-       |
| 3       | DATA+       |
| 4       | GND         |

## CON4 LCD Back Light connector

| PIN No. | Description       |
|---------|-------------------|
| 1       | DC+12V            |
| 2       | DC+12V            |
| 3       | Back Light Enable |
| 4       | GND               |
| 5       | GND               |

## CON5 LVDS connector

| PIN No. | Description | PIN No. | Description |
|---------|-------------|---------|-------------|
| 1       | PVDD        | 11      | RX2-        |
| 2       | PVDD        | 12      | RX2+        |
| 3       | GND         | 13      | GND         |
| 4       | GND         | 14      | RXCLK-      |
| 5       | RX0-        | 15      | RXCLK+      |
| 6       | RX0+        | 16      | GND         |
| 7       | GND         | 17      | RX3-        |
| 8       | RX1-        | 18      | RX3+        |
| 9       | RX1+        | 19      | GND         |
| 10      | GND         | 20      | GND         |

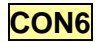

## CON6 RS232 connector

| PIN No. | DESCRIPTION |
|---------|-------------|
| 1       | GND         |
| 2       | ТХ          |
| 3       | RTX         |
| 4       | RS          |
| 5       | DSR         |
| 6       | +5V         |

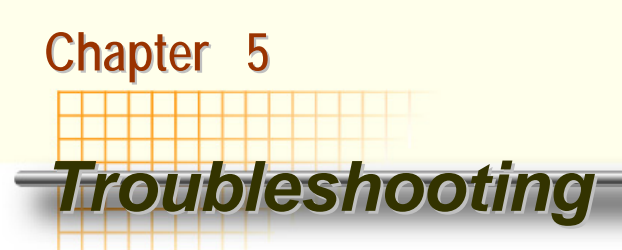

**Please note** that the following troubleshooting guide is designed for people with strong computer hardware knowledge such as System Administrators and Engineers.

## Power is on, but there is no Panel Display

- A) Check that the motherboard Power LED is on when the power adapter power switch is in the on position.
   Ensure that the correct AC voltage is selected (the voltage switch is located beside the power switch).
- B) Check that the Power are running when system power is on.
  - **B-1)** Check whether the ATX power switch cable is properly connected to motherboard CN2 (Please refer to page7 in the **FIR-ULV1000** User's guide).
- **C)** Please ensure that the IDE cable is properly connected to the HDD and the red stripe on the ribbon cable should align with IDE1 on the IDE connector of HDD.
- D) Reset CMOS DATA by shorting motherboard JP1 PIN2 and PIN3 for a few seconds (Please refer to page49 in the FIR-ULV1000 User's guide).
- E) Check if the system is beeping.
  - **E-1)** A single long repeated beep indicates that a DRAM error has occurred. Make sure DRAM is properly installed or replace DRAM.
  - **E-2)** One short beep after power on, means system is ok, but LCD panel or VGA interface could be defective.
    - E-2-1) INIT display should be set for AGP in the COMS setup.
    - E-2-2) LVDS board connection to motherboard LVDS1 could be defective.
    - **E-2-3)** The connection between the LVDS board and the LCD panel is not completely.
    - E-2-4) The LCD cable could be defective.
    - E-2-5) The Inverter cannot produce backlight.
    - E-2-6) The LCD panel could be defective.

#### To check where the problem could be:

Please connect a VGA monitor to the VGA port. If the VGA monitor is display normally, one of the problems above is occurring, otherwise it could be the motherboard is not functioning properly.

## **Cannot Detect HDD**

- A) IDE cable is not connected properly to motherboard IDE1 or it could be defective.
- **B)** HDD power cable is not connected properly to the I/O board or it could be defective.
- C) Check CMOS setup, set IDE HDD to Auto detects.
- D) On-board IDE port could be defective.

## **Touch Panel Does not Work**

- A) Check CMOS settings, COM3 needs to be "Enabled". The correct settings are "3E8h" and "IRQ10".
- B) Check that there are no conflicts between COM3 IRQ10 and any other devices.
- **C)** Check that the ELO driver or the TouchKit driver has been properly installed. Or try to reinstall again (Please refer to the ELO driver installation or the TouchKit driver).
- D) Check that the ELO controller or the TouchKit driver on COM3 has been detected during the ELO driver or the TouchKit driver installation. If yes, than check that the flat cable from the ELO touch screen or the TOUCHKIT touch screen has been properly connected to the ELO controller or the TouchKit controller (Attention: Pin1 mark should be on the same side as the ELO controller).
- E) Check that the ELO controller or the TouchKit controller Green LED is blinking?

If no, there is no DC+5V support for the ELO controller or the TouchKit controller from the motherboard.

- **E-1)** Check that the COM3 cable is properly connected between motherboard CN5 and the Touch screen controller.
- **F)** Touch screen controller could be defective or the touch panel could be defective.

## **ELO Touch Panel Cannot Calibrate Correctly**

- A) Please replace the ELO controller, and re-calibrate. If this works, change back to the original ELO controller, and re-calibrate.
- **B)** If the ELO touch panel still cannot calibrate correctly after changing to a new ELO controller, the touch panel may be not installed properly or it could be defective.

## **PS/2 Keyboard is not Functioning Normally**

- A) Make sure the keyboard is properly connected to the PS/2 keyboard port before the system is powered up. If the keyboard is connected after Windows2000 has been booted, the keyboard will not work.
- **B)** Check that the LED on the keyboard goes on then off after power on. If yes, the keyboard is getting power correctly.
- **C)** If the MCR is not required. Please make sure the loopback is plugged into the MCR connector board.
- D) Check that the 6-wire cable has been properly connected between the MCR connector board and motherboard KB1

The motherboard KB1 cable can be removed. Then short Pins 2-3 and Pins 4-5 If the keyboard still does not work, then check next step. Otherwise, the cable or MCR connector board could be defective.

E) The motherboard could be defective.

## MCR is not Functioning Properly

- A) Check if the green MCR LED is on.
  - A-1) Check if the MCR is properly connected to the MCR connector board on main system.
  - A-2) Make sure the 6 wire cable is properly connected between 9000PB0610 I/O board CN20 and the MCR connector board.
  - A-3) The MCR connector board could be defective.
  - A-4) The MCR module could be defective.
- **B)** If a keyboard is connected to the PS/2 keyboard port, and functions correctly, then the MCR module could be defective.

## **VFD Display is not Functioning Properly**

- A) Ensure that COM4 is enabled in the CMOS setup, and data is written to COM4 in the application.
- **B)** Check if there is any display when system power is ON, if the screen is blank, please follow the steps below.
  - **B-1)** Make sure the power switch on the VFD display is on before powering the main system.
  - B-2) Make sure that the motherboard JP4 & JP5 jumper settings are correct.

The proper settings are:

JP4 Pins 1-2 shorted

#### JP5 Pins 1-2, Pins 3-5 and Pins 4-6 shorted

C) The on-board COM4 I/O chips could be defective.

## LAN is not functioning properly

- A) Check if the LAN driver is installed properly. (Please refer to the LAN driver installation)
- **B)** Check if there are any IRQ conflicts.
- **C)** Check if the RJ45 cable is properly connected.
- **D)** The on board LAN chip could be defective.

## COM1, COM2, COM5, COM6 are not functioning properly

- A) Check if the I/O ports are enabled in the CMOS setup.
- **B)** Check if there are any IRQ conflicts.
- **C)** The motherboard could be defective.

## **Cash Drawer Port is not functioning properly**

- A) Make sure the pin assignment matches between the cash drawer and the RJ11 cash drawer port.
- **B)** Verify the digit I/O port address and bit are "280h" respectively. Command send "L" level for 200ms (Refer to **FIR-ULV1000** user's manual page).
- C) The motherboard could be defective.

## **USB** device is not functioning properly

- A) Ensure that the USB controller is "enabled" in the CMOS setup.
- **B)** Ensure that the USB Legacy is "enabled" in the CMOS setup. (Windows 98 · Windows 2000 · Window XP Professional)
- C) Ensure that the USB Legacy is "Disabled" in the CMOS setup. (Embedded OS: Windows XP Embedded \circ Window CE. NET \ Linux RedHat 9)